Manual de inserção de conteúdo

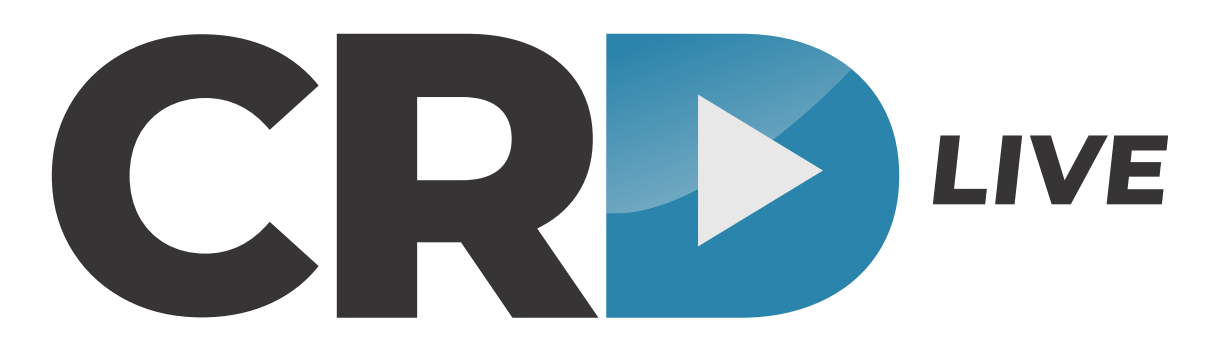

Plataforma de eventos online.

DESENVOLVIDO POR: 10 motu

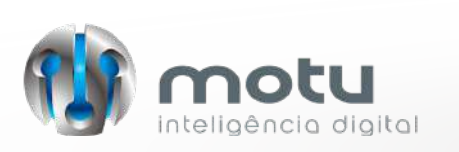

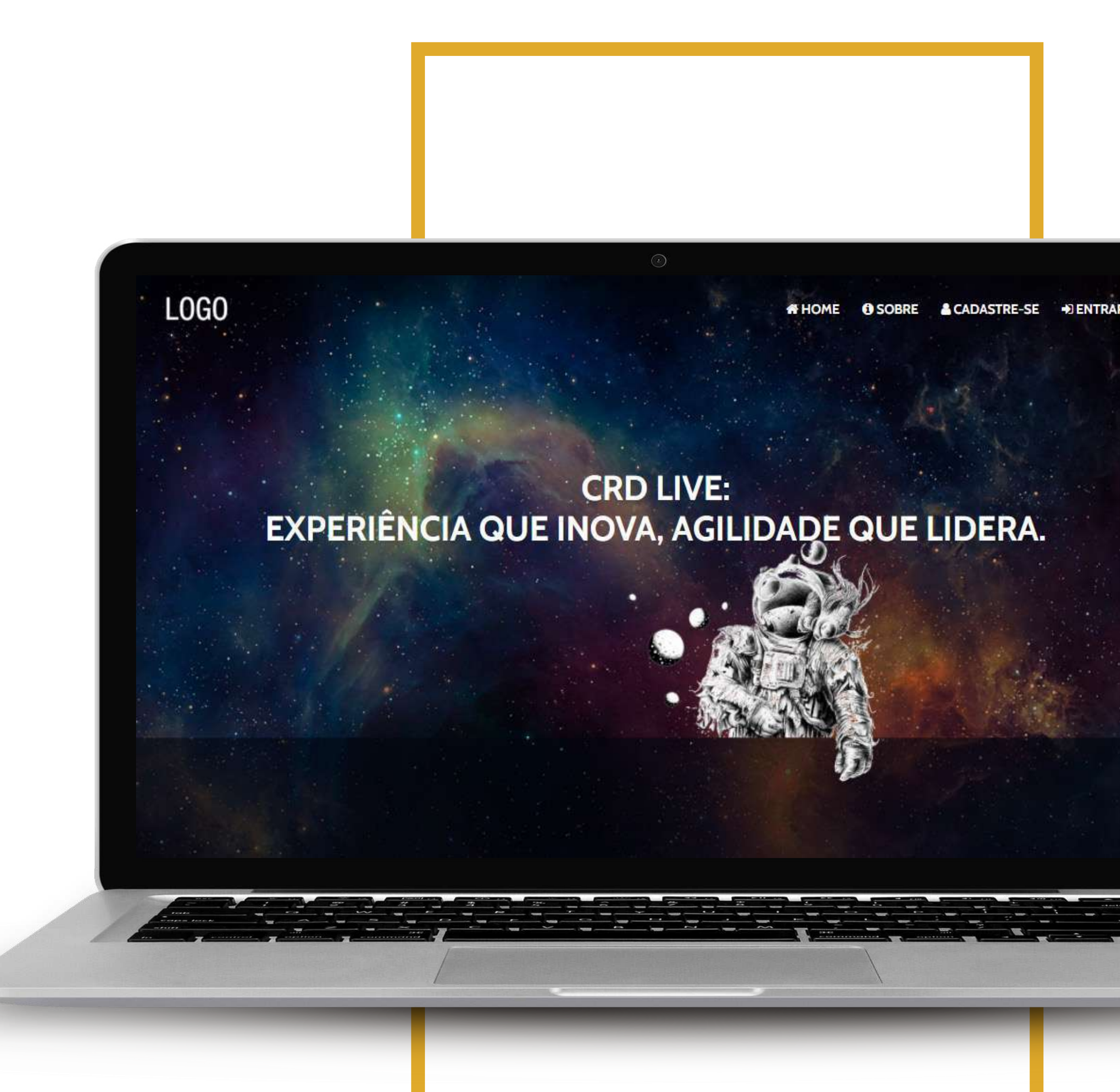

### HOME - HALL DE ENTRADA

Ao acessar a área de home, o usuário se depara com as informações prévias do evento. Nesta página, os campos que requerem conteúdo são:

- Logomarca
- Imagem de fundo do evento
- **Descritivo do evento**

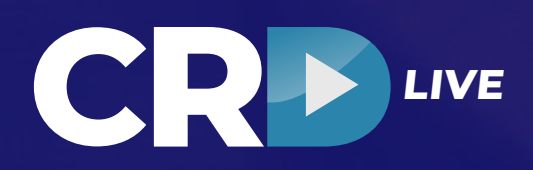

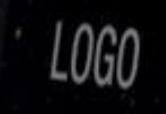

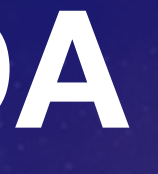

LOGO

### **CRD LIVE:** EXPERIÊNCIA QUE INOVA, AGILIDADE QUE LIDERA.

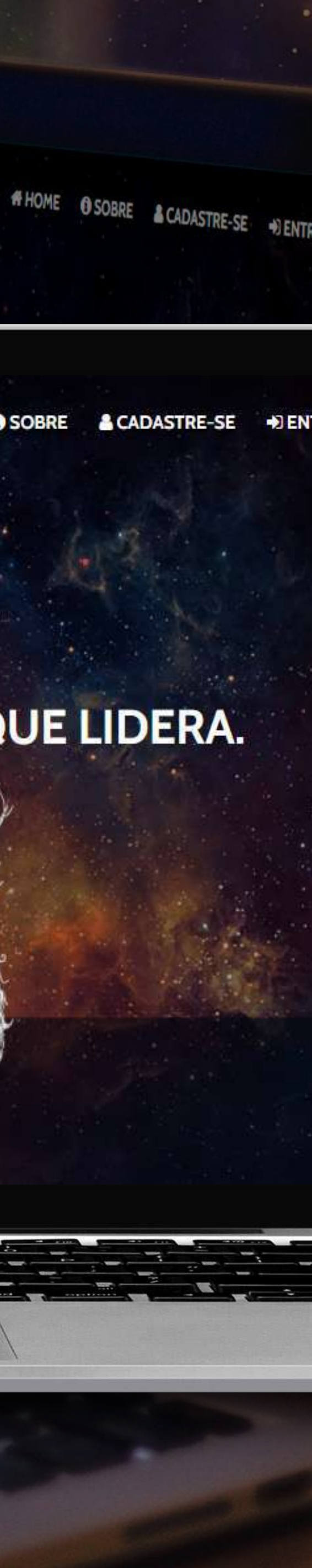

### HOME - HALL DE ENTRADA

#### Logomarca •

A logomarca deverá possuir um tamanho de 300px x 170px em formato .PNG para aplicação em fundo escuro.

#### Imagem de fundo do evento

A imagem de fundo deverá possuir um tamanho de 1920px x 1080px em formato .JPG e caso haja conteúdo de informações, o mesmo deverá ser centralizado e ocupar uma área com largura máxima de 300px.

#### Descritivo do evento

Neste campo há uma caixa de edição de texto, onde é possível incluir textos, imagens e codificação HTML.

Para alterar os campos descritos acima: Acesse a administração do evento > Dados do evento.

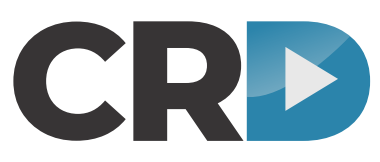

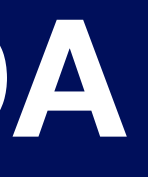

#### LOGO

### **CRD LIVE:** EXPERIÊNCIA QUE INOVA, AGILIDADE QUE LIDERA.

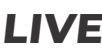

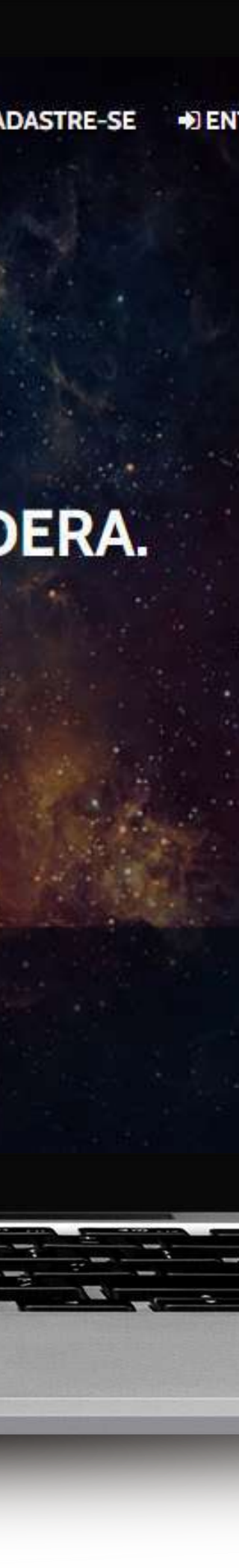

## SALAS - CRIAÇÃO

A quantidade de salas é ilimitada na navegação 2D. Para criação das mesmas, antes é preciso definir se será uma sala de reunião ou transmissão.

O passo-a-passo é: Administração > Salas > Nova sala

Ao acessar as salas, é possível habilitar:

- Chat (moderado ou não)
- Perguntas
- Envio de perguntas
- Quiz
- Atendimento
- Download de arquivos

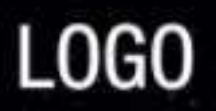

#### **CHUVA DE METEOROS**

Assista agora ao vivo.

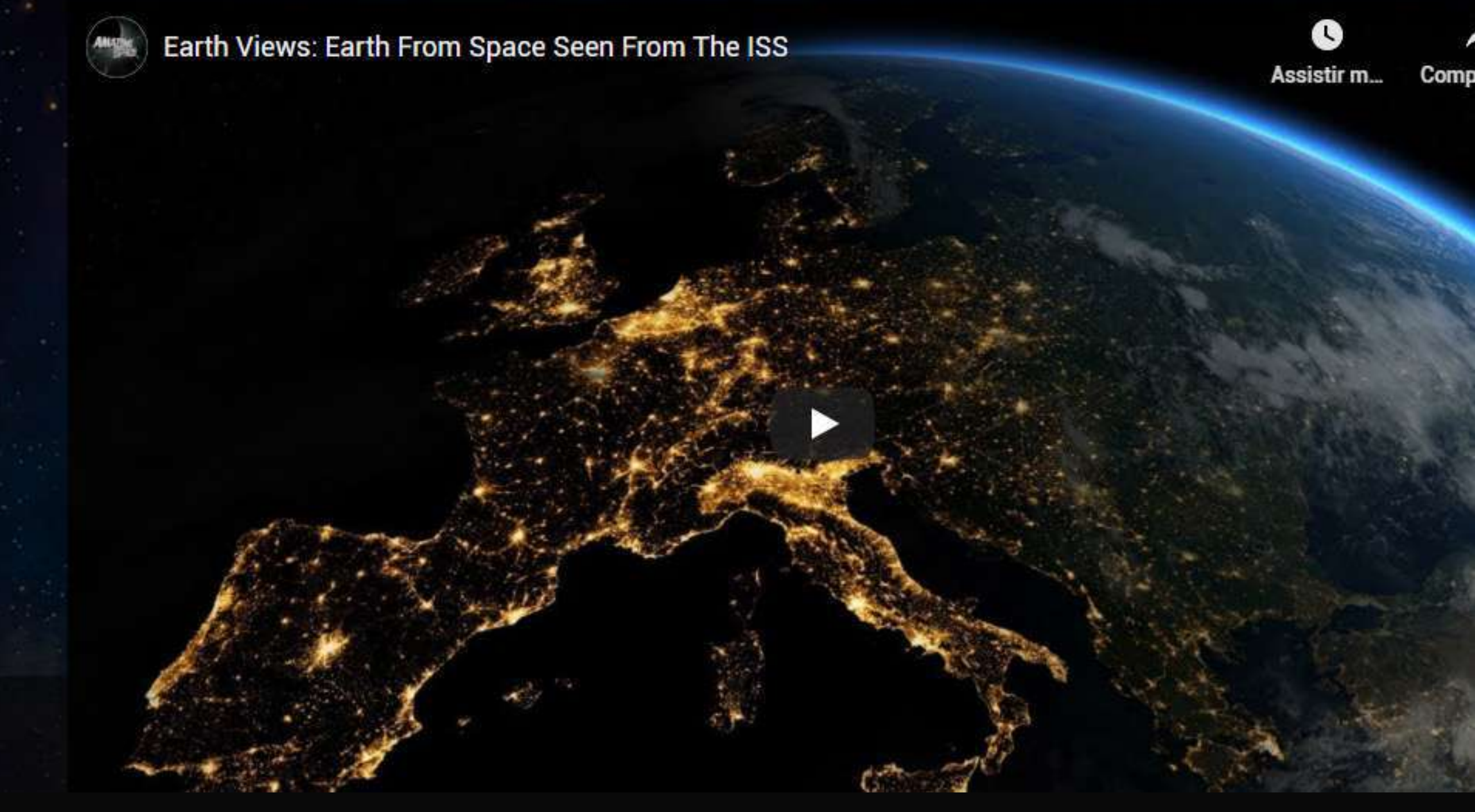

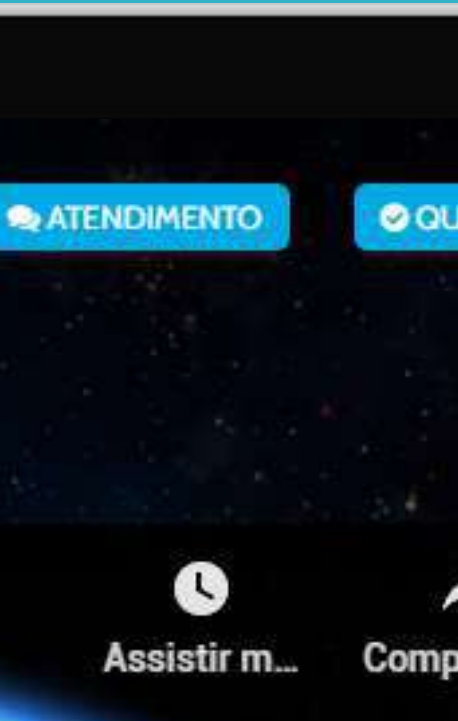

ARQUIVOS

## CRIAÇÃO - Sala de transmissão

| Tipo de Controle                                                    | Exibir no Website                                                 | E-mai                              | l de Acesso               | Senha de Acesso                        |       |
|---------------------------------------------------------------------|-------------------------------------------------------------------|------------------------------------|---------------------------|----------------------------------------|-------|
| Sala de Transmissão                                                 | Sim                                                               | ✓ tiago                            | win@gmail.com             |                                        |       |
| Nome do Controle de Acesso                                          | );<br>);                                                          |                                    |                           | Ordem                                  |       |
| Evento - Dia 01                                                     |                                                                   |                                    |                           | 4 1                                    |       |
| Descrição                                                           |                                                                   |                                    |                           |                                        |       |
| Transmissão ao vivo.                                                |                                                                   |                                    |                           |                                        |       |
| Categoria                                                           | Data/Hora Inicio                                                  | Data/                              | Hora Fim                  | Controlar Acesso?                      |       |
| Live                                                                | 7 10/05/2020 19:                                                  | 0/0                                | 5/2020 20:00              | Não                                    | ŝ     |
| Exibir Chat                                                         | Exibir Perguntas M                                                | Ioderadas                          |                           |                                        |       |
| Sim                                                                 | ⊻g Sīm                                                            | ~                                  |                           |                                        |       |
| Código de Incorporação                                              |                                                                   |                                    |                           |                                        |       |
| <iframe height<br="" width="560">encrypted-media; gyroscop</iframe> | ="315" src="https://www.youtu<br>e; picture-in-picture" allowfull | ibe.com/embed/mg7FweYja<br>screen> | sE" frameborder="0" allow | w="accelerometer; autoplay; clipboard- | write |
| Tela de espera                                                      |                                                                   |                                    |                           |                                        |       |
| File - Edit - View - Inser                                          | t - Format - Tools - Table -                                      | Help -                             |                           |                                        |       |
| The second is the second and the second                             |                                                                   |                                    |                           |                                        |       |

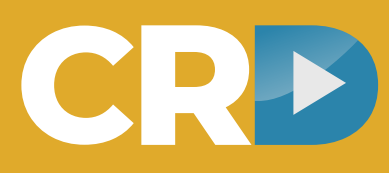

- 1) Selecionar sala de transmissão
- 2) Exibir no website?
- 3) Inserir nome da sala
- 4) Número de ordem de exibição
- 5) Descrição da sala
- 6) Categoria (conforme configuração do projeto)
- 7) Hora inicial e final
- 8) Necessita de controle de acesso?
- 9) Campos para habilitar chat e perguntas. 10) Aqui é onde inserimos o iframe com o
- código de incorporação do vídeo, de acordo com o idioma disponível.

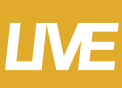

## **CRIAÇÃO - Sala de Reunião**

| Tipo de Controle                                                                                                 | Exibir no Website                         | E-mail de Acesso                  | Senha de          | e Acesso   |
|----------------------------------------------------------------------------------------------------|-------------------------------------------|-----------------------------------|-------------------|------------|
| Reunião                                                                                                    | <ul><li>✓ 2 Sim</li></ul>                 | tiagowin@gmail.com                |                   |            |
| Nome do Controle de Acess                                                                                        | so                                        |                                   | Ordem             |            |
| Reunião                                                                                                    |                                           |                                   | 4 3               |            |
| Acesso a colaboradores                                                                                           |                                           |                                   |                   |            |
| Descriçao<br>Acesso a colaboradores<br>Url para videoconferência e                                               | externa                                   |                                   |                   |            |
| Descriçao<br>Acesso a colaboradores<br>Url para videoconferência e<br>Categoria                                  | externa<br>Data/Hora Início               | Data/Hora Fim                     | Controla          | ar Acesso? |
| Descriçao<br>Acesso a colaboradores<br>Url para videoconferência e<br>Categoria<br>Categoria 1                   | externa Data/Hora Início 10/05/2020 17:00 | Data/Hora Fim<br>10/05/2020 18:00 | Controla<br>9 Não | ar Acesso? |
| Descriçao<br>Acesso a colaboradores<br>Url para videoconferência e<br>Categoria<br>Categoria 1<br>Tela de espera | Data/Hora Início<br>10/05/2020 17:00      | Data/Hora Fim<br>10/05/2020 18:00 | Controla<br>9 Não | ar Acesso? |

- 1) Selecionar sala de reunião
- 2) Exibir no website?
- 3) Inserir nome da sala
- 4) Número de ordem de exibição
- 5) Descrição da sala
- 6) Link da videoconferência
- 7) Categoria
- 8) Hora inicial e final
- 9) Se a sala necessitar de controle de acesso, marcar esta opção.

### **SALAS - Banners**

### Orientações para inserção de banners no ambiente das salas:

|                  | LIDI | Deseriais |
|------------------|------|-----------|
| 510              | UKL  | Descrição |
| PROXIMA ATTACÃO: |      |           |
| AMANHA 16H       |      |           |

### **Dimensões do banner:**

| PROXIMA ATRAÇÃO:<br>AMANHÃ 16H! | 100 px |
|---------------------------------|--------|
| 300 px                          |        |

### **Orientações para envio:**

Envio em formato .jpeg, com tamanho máximo de 300 kb.

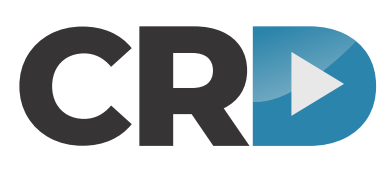

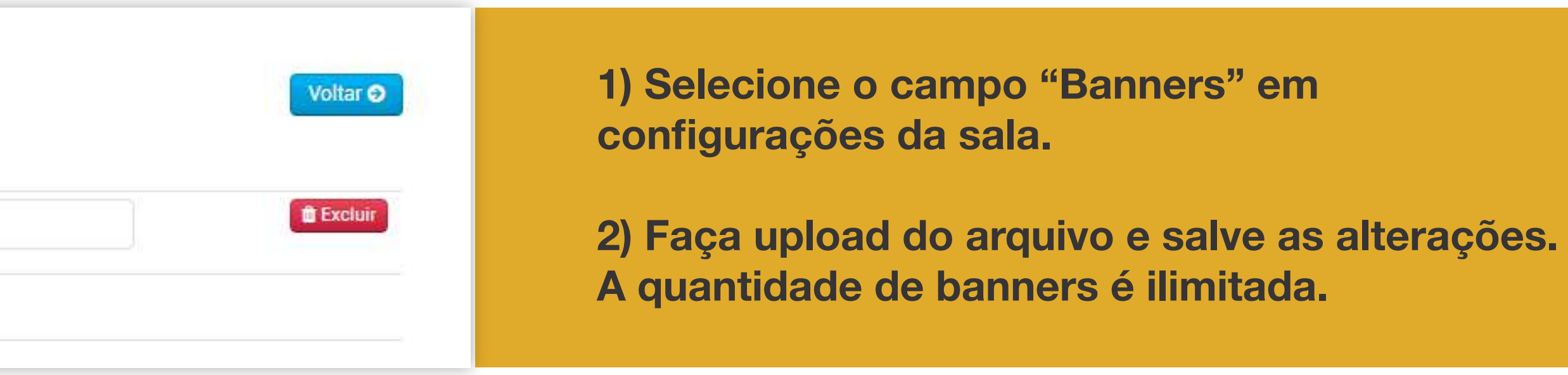

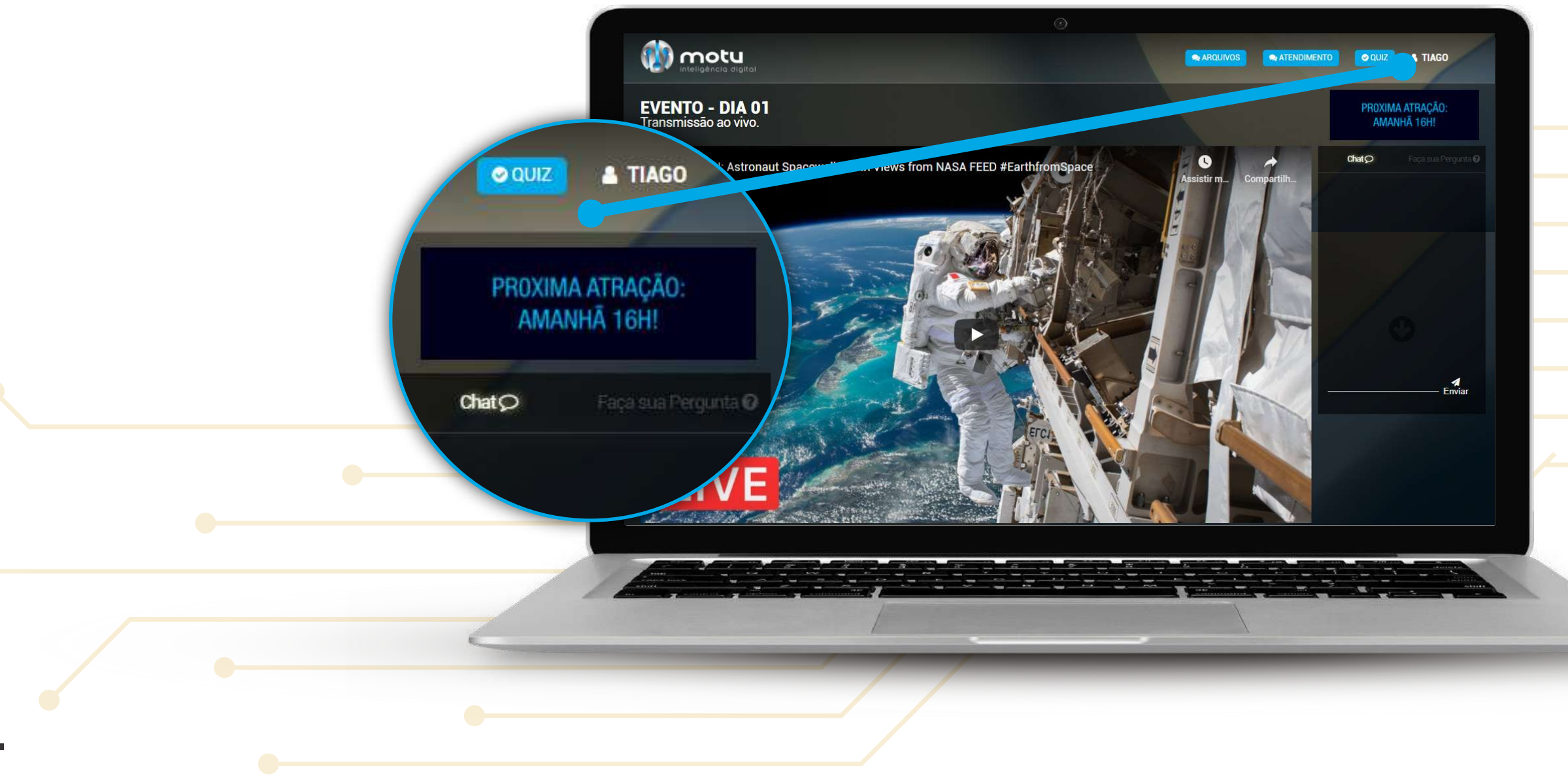

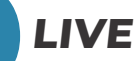

### **SALAS - Atendimento**

**Como habilitar o atendimento:** 

### 1 ATENDIMENTOS

|                                                                | E-Mail              | Whatsapp    | Telefone                            | Reur     |
|----------------------------------------------------------------|---------------------|-------------|-------------------------------------|----------|
| Mariana                                                        | mariana@motu.com.br | 41997582667 | 41997582667                         | Ext      |
| Salvar Alterações                                              |                     |             |                                     |          |
|                                                                |                     |             |                                     |          |
|                                                                |                     |             |                                     |          |
| Nome                                                           | E-mail              |             | Whatsapp <b>O</b>                   |          |
| Nome<br>Name                                                   | E-mail<br>E-mail    |             | Whatsapp <b>®</b><br>Whatsapp (Only | numbers) |
| Nome<br>Name<br>Videoconferência <b>()</b>                     | E-mail<br>E-mail    |             | Whatsapp<br>Whatsapp (Only          | numbers) |
| Nome<br>Name<br>Videoconferência <b>O</b><br>Nenhum            | E-mail              |             | Whatsapp <b>®</b><br>Whatsapp (Only | numbers) |
| Nome<br>Name<br>Videoconferência <b>()</b><br>Nenhum<br>Status | E-mail              |             | Whatsapp <b>®</b><br>Whatsapp (Only | numbers) |

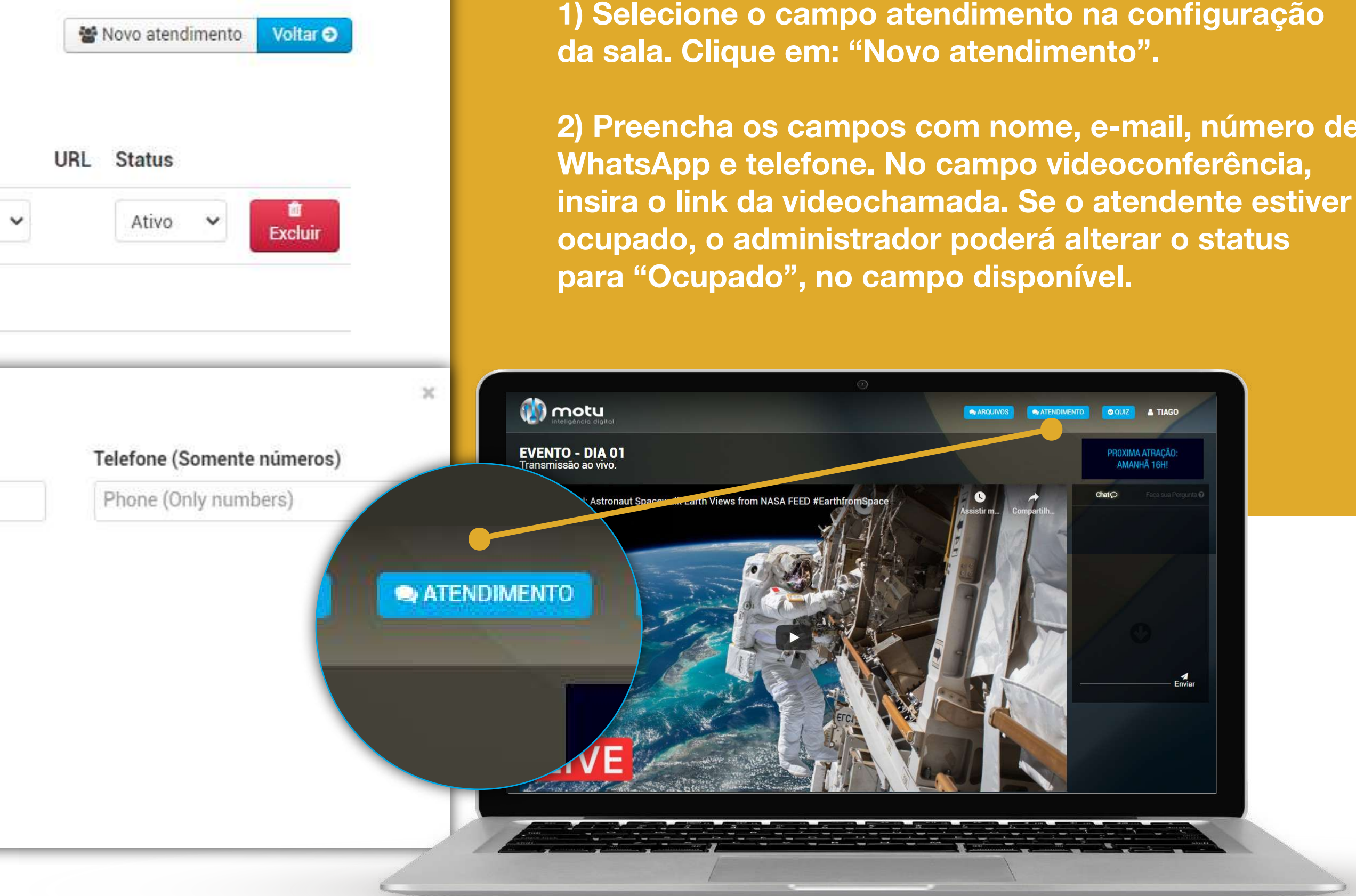

1) Selecione o campo atendimento na configuração da sala. Clique em: "Novo atendimento".

2) Preencha os campos com nome, e-mail, número de WhatsApp e telefone. No campo videoconferência,

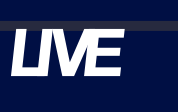

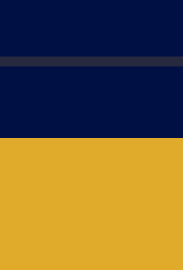

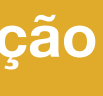

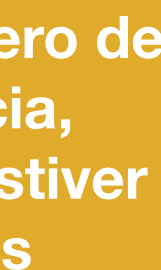

### **SALAS - Arquivos**

### Orientações para inserção de arquivos no ambiente das salas:

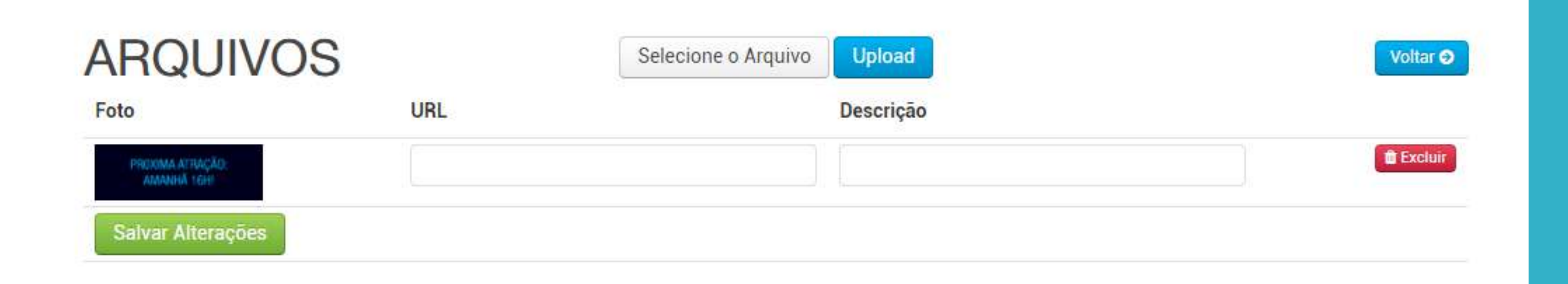

### **Orientações para envio:**

Envio em formato pdf, com tamanho máximo de 5 MB.

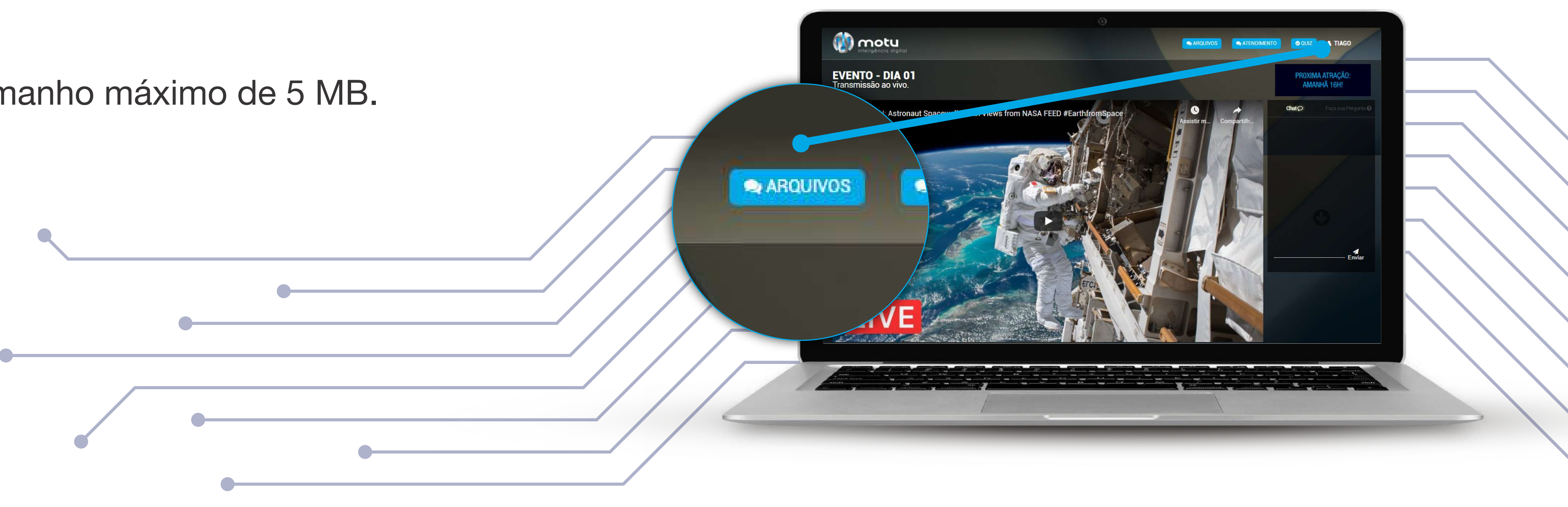

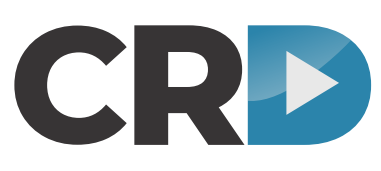

1) Selecione o campo "Arquivos" em configurações da sala de reunião.

2) Faça upload do arquivo e altere a configuração de compartilhamento. A quantidade de arquivos é ilimitada.

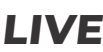

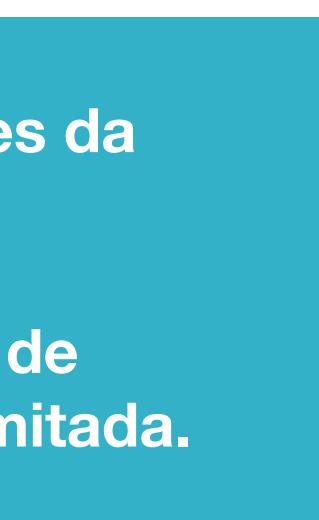

### Configurações gerais

Funcionalidades gerais.

### Como habilitar o Balão de WhatsApp:

ATENDIMENTO WHATSAPP +55 00 00000000

Ao preencher o número de Whatsapp será habilitado no canto inferior direcionará o usuário ao whatsapp web.

1) Na administração, acesse "Dados do evento", e preencha o campo informando o número de WhatsApp que deve ser direcionado. Caso não seja necessário utilizar o recurso, basta deixar o campo em branco.

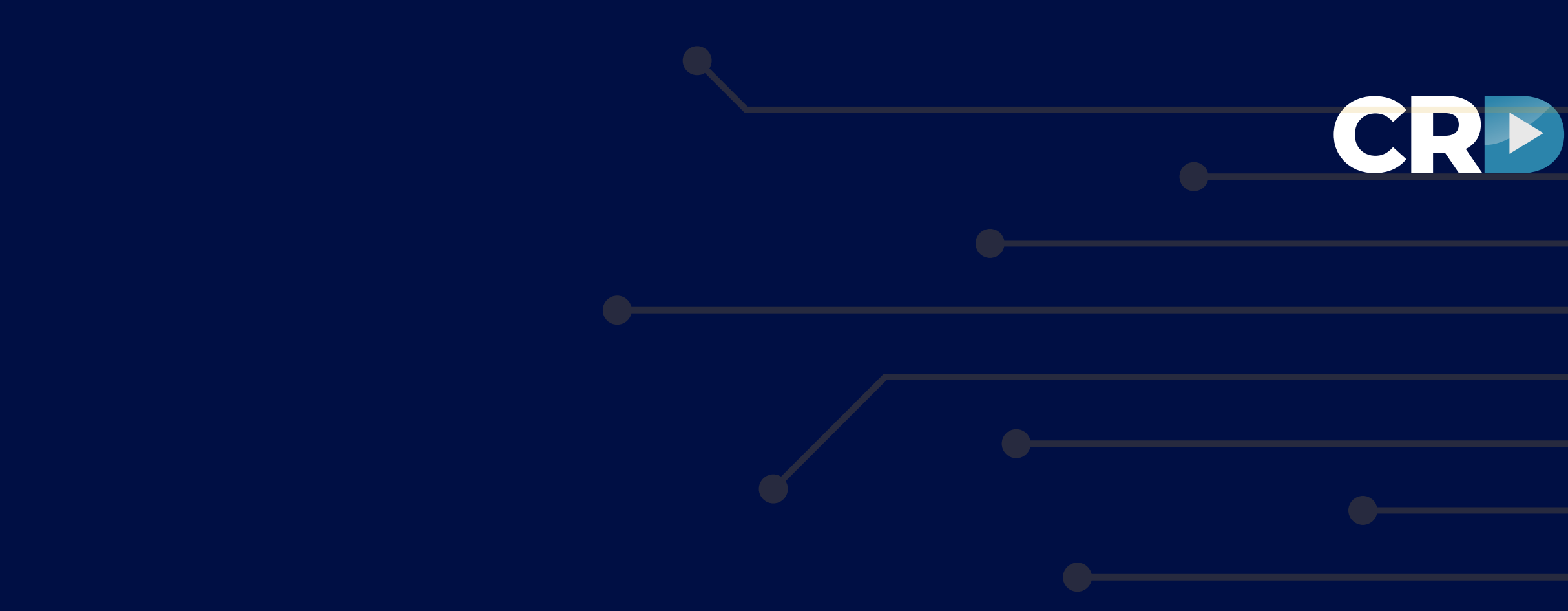

### **Como personalizar o Crachá Virtual:**

| nsira a arte                     | do crachá:                   |         |          |            |        |       |
|----------------------------------|------------------------------|---------|----------|------------|--------|-------|
| Selecione of                     | o Arquivo                    | Upload  |          |            |        |       |
|                                  |                              |         |          |            |        |       |
|                                  |                              |         |          |            |        |       |
| Posição do N                     | lome (Altura 0               | 0~100%) |          |            |        | Salva |
| Posição do N<br>25               | Iome (Altura 0               | 0~100%) |          |            |        | Salva |
| Posição do N<br>25<br>File ≖ Edi | lome (Altura 0<br>t - View - | 0~100%) | Format - | Tools - Ta | able - | Salva |

2) Na administração, acesse "Dados do evento", e posteriormente "Alterar Crachá do participante". Realize o upload do layout, e na sequência as TAGS personalizáveis de acordo com o indicado. Após inserir, altere a posição do texto, de acordo com o percentual.

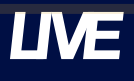

## Configurações gerais

Funcionalidades gerais.

#### **Como personalizar o Certificado do evento:**

| 50            |                               |                    | Salvar dados do certifica |
|---------------|-------------------------------|--------------------|---------------------------|
| File - Edit - | View - Insert - Format - T    | Tools - Table -    |                           |
| Formats -     | <u>.</u> - A - © B <i>I</i> ≡ | <b>E E E</b>       |                           |
|               |                               | [foto]             |                           |
|               |                               | [nome] [sobrenome] |                           |
| -             |                               |                    |                           |

1) Na administração, acesse "Certificado do Evento", e posteriormente "Alterar certificado". Realize o upload do layout, e na sequência as TAGS personalizáveis de acordo com o indicado. Após inserir, altere a posição do texto, de acordo com o percentual.

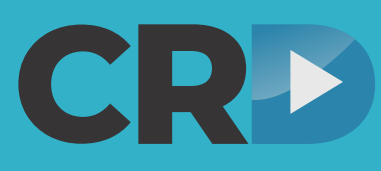

#### **Como ativar o Quiz:**

| Quiz            |           |  |
|-----------------|-----------|--|
|                 |           |  |
| Nome da Votação | Descrição |  |
| Nome da Votação | Descrição |  |
| Status Exibição |           |  |
| Status V Url    | ~         |  |
|                 |           |  |
| Coluer Quiz     |           |  |
|                 |           |  |
| Açues           |           |  |
|                 |           |  |
|                 |           |  |
|                 |           |  |

2) Na administração, acesse "Quiz", e posteriormente "Novo Quiz". Insira os dados iniciais e selecione a sala onde deve ser exibido, e após salvar, prossiga pelo caminho: "editar" > "nova pergunta"> "resposta". Para desabilitar um Quiz, basta alterar seu status para desativado.

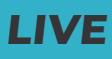

### Configurações gerais

Funcionalidades gerais.

#### **Como criar uma nova Notificação:**

| <sup>NS</sup> Nova Notificação |                    | 2                  |
|--------------------------------|--------------------|--------------------|
| E Tipo de Notificação 0        | Sala 0             |                    |
| Aviso                          | ✓ Selecione a sala |                    |
| Aç<br>CA Mensagem              |                    |                    |
| Notificação                    |                    |                    |
| EV                             |                    |                    |
| RIC                            |                    | Enviar Notificação |
| JR.                            |                    |                    |
|                                |                    |                    |

1) Se contratada, a funcionalidade estará disponível na administração. Acesse "Notificações", selecione o tipo de notificação e a sala onde ela deve ser exibida. Obs: Para notificações de Quiz e Resultados de quiz, o quiz deve ser cofnigurado anteriormente ao disparo.

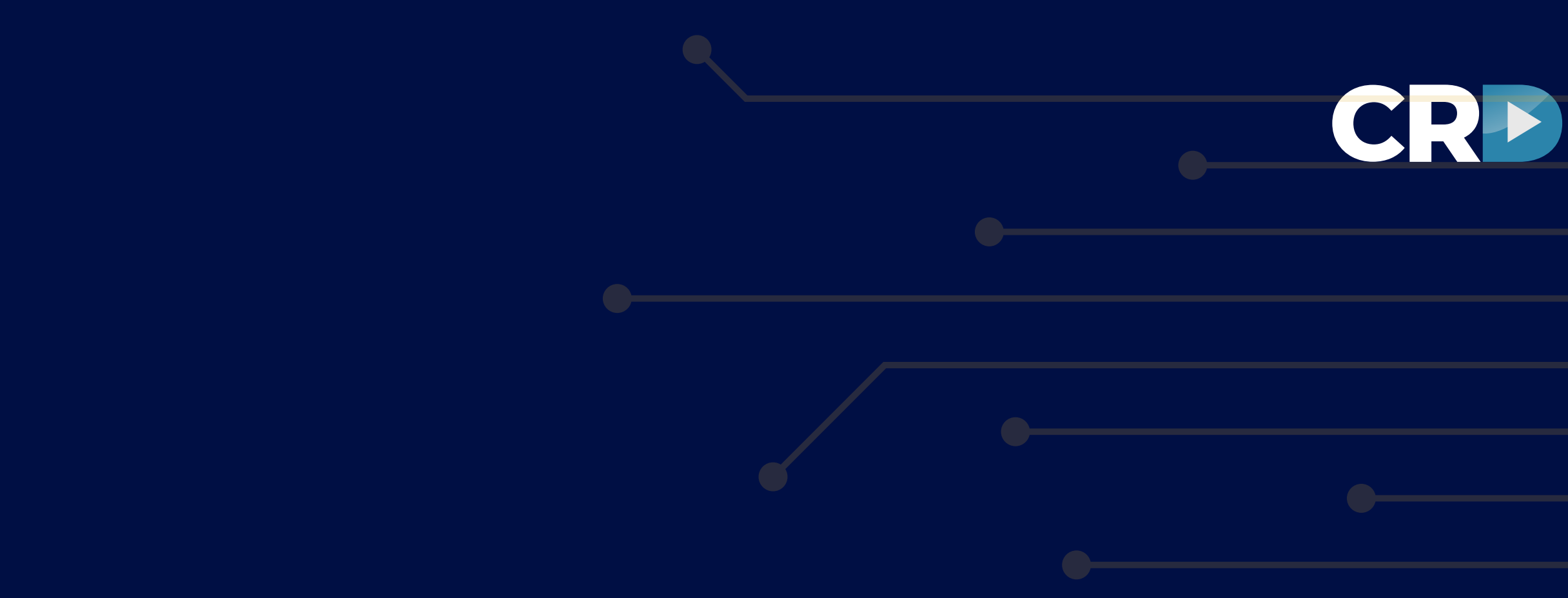

### **Como habilitar e configurar o Gamefy**

| GAMEFY             |        | Item: Selecione | ✓ Salvar        |
|--------------------|--------|-----------------|-----------------|
| Ação               | Pontos | Тіро            |                 |
| acessar-tour       | 5      | 1               | Alterar Excluir |
| certificado        | 3      | 2               | Alterar Excluir |
| clicar-atendimento | 1      | 1               | Alterar Excluir |
| cracha             | 40     | 1               | Alterar Excluir |
| download-arquivos  | 50     | 1               | Alterar Excluir |
| entrar-sala        | 5      | 1               | Alterar Excluir |
| escrever-chat      | 10     | 2               | Alterar Excluir |
| escrever-pergunta  | 60     | 1               | Alterar Excluir |
| login              | 100    | 1               | Alterar Excluir |
| responder-quiz     | 600    | 2               | Alterar Excluir |

2) Na administração, acesse "Gamefy", e posteriormente os itens a serem pontuados, de acordo com a disponibilidade. Após inseridos, selecione "alterar" ao lado de cada item, insira o número de pontos selecionado e se a somatória deve ocorrer ou não. Para desabilitar a funcionalidade, exclua os itens selecionados.

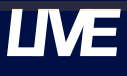

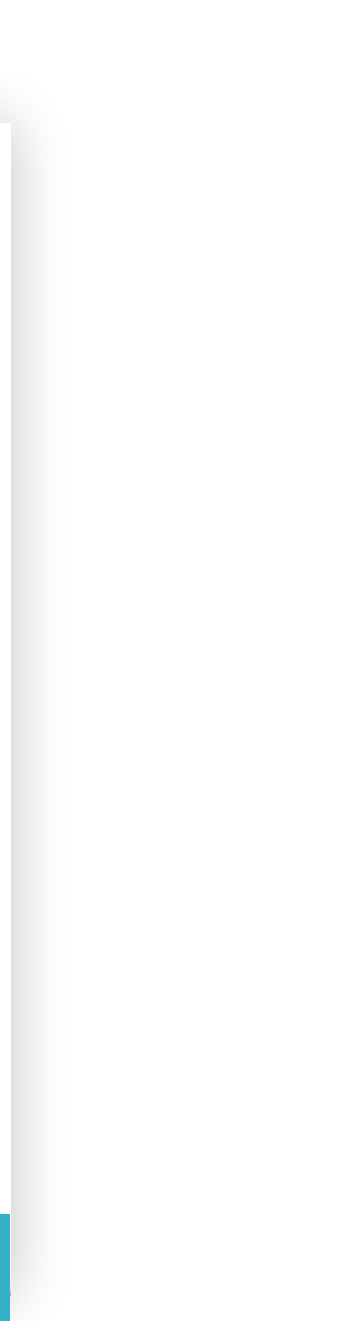

# Ambientes em 360°

Medidas e informações referente a telas e áreas personalizáveis do ambiente 3D.

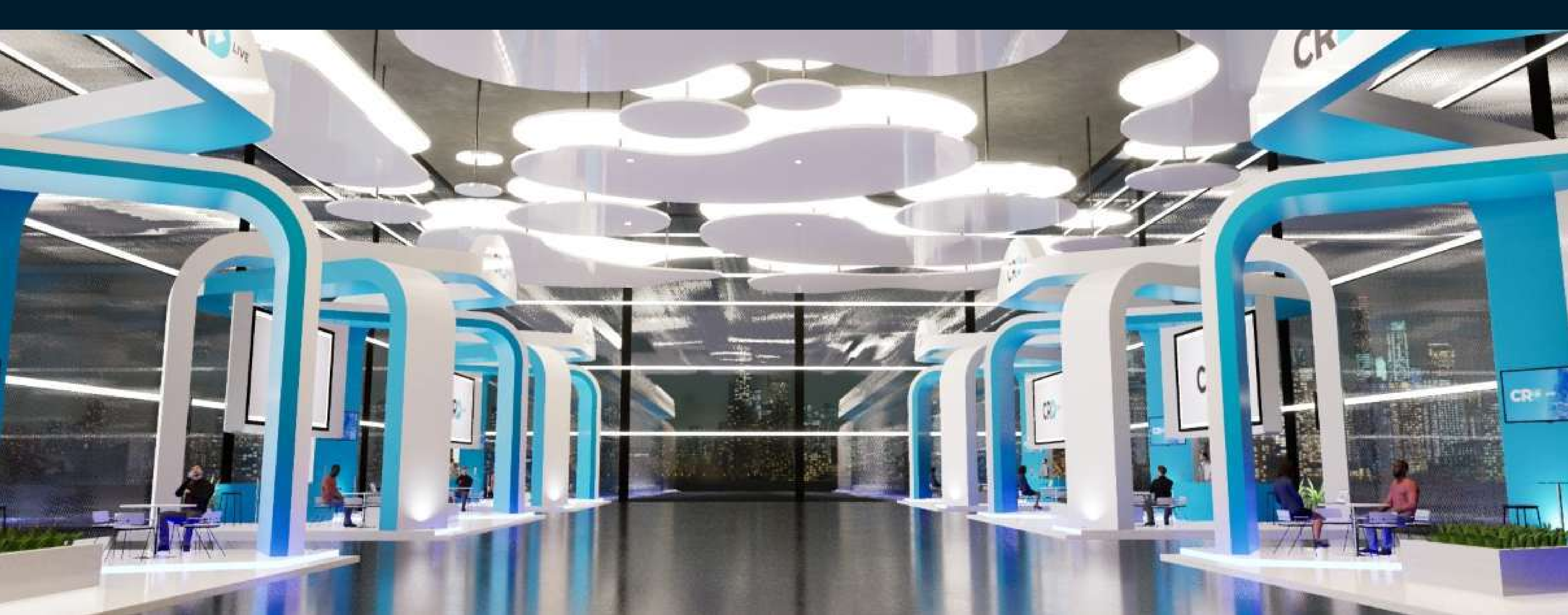

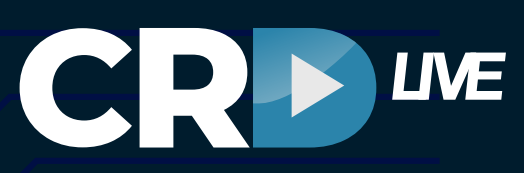

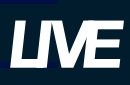

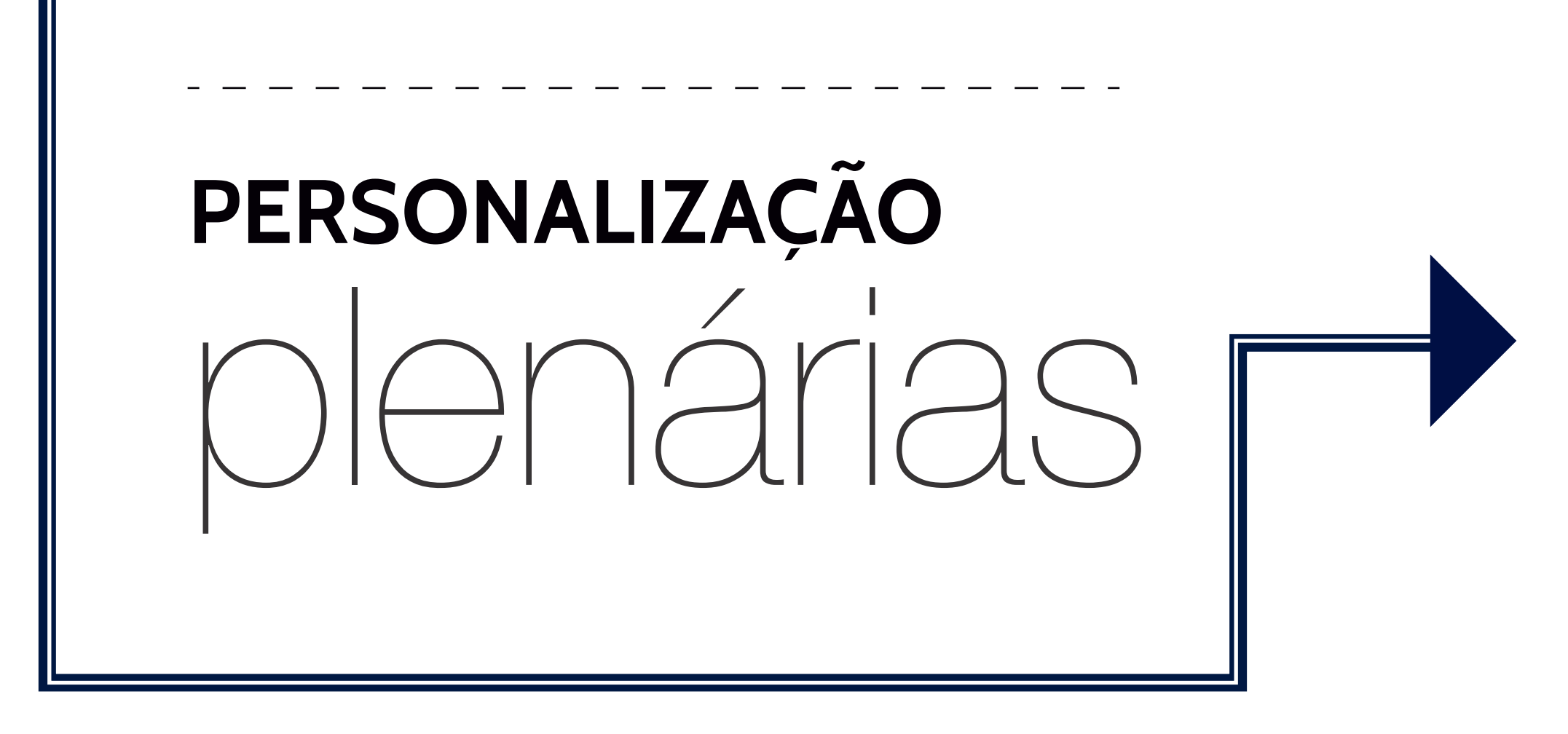

Áreas de clique e personalização: 1) Área indicada para uso de banner ou logo.

2) Área indicada para uso de logo.

3) Área indicada para uso de banner.

Obs: Arquivos com recebimento em formato JPG, nas medidas indicadas.

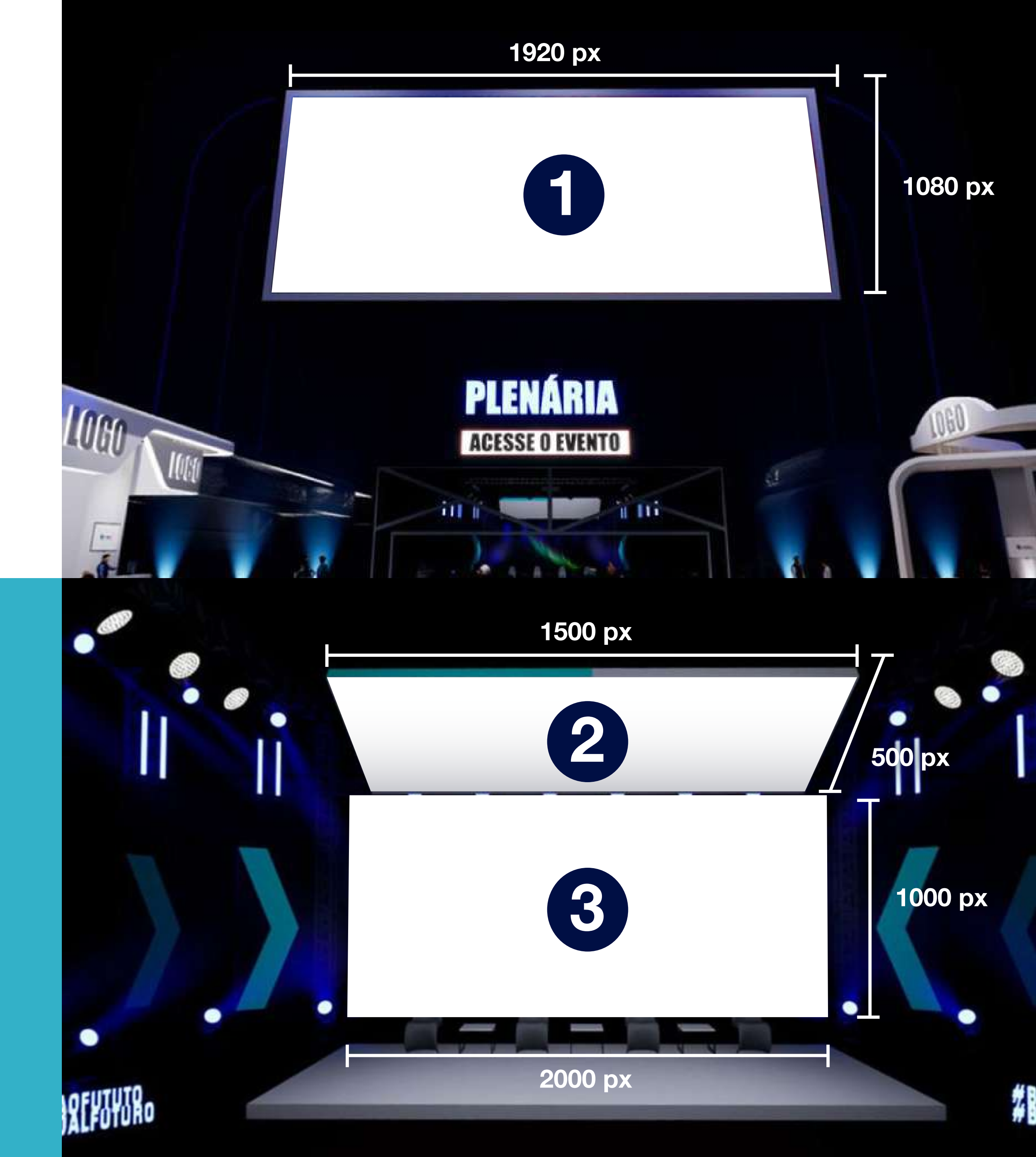

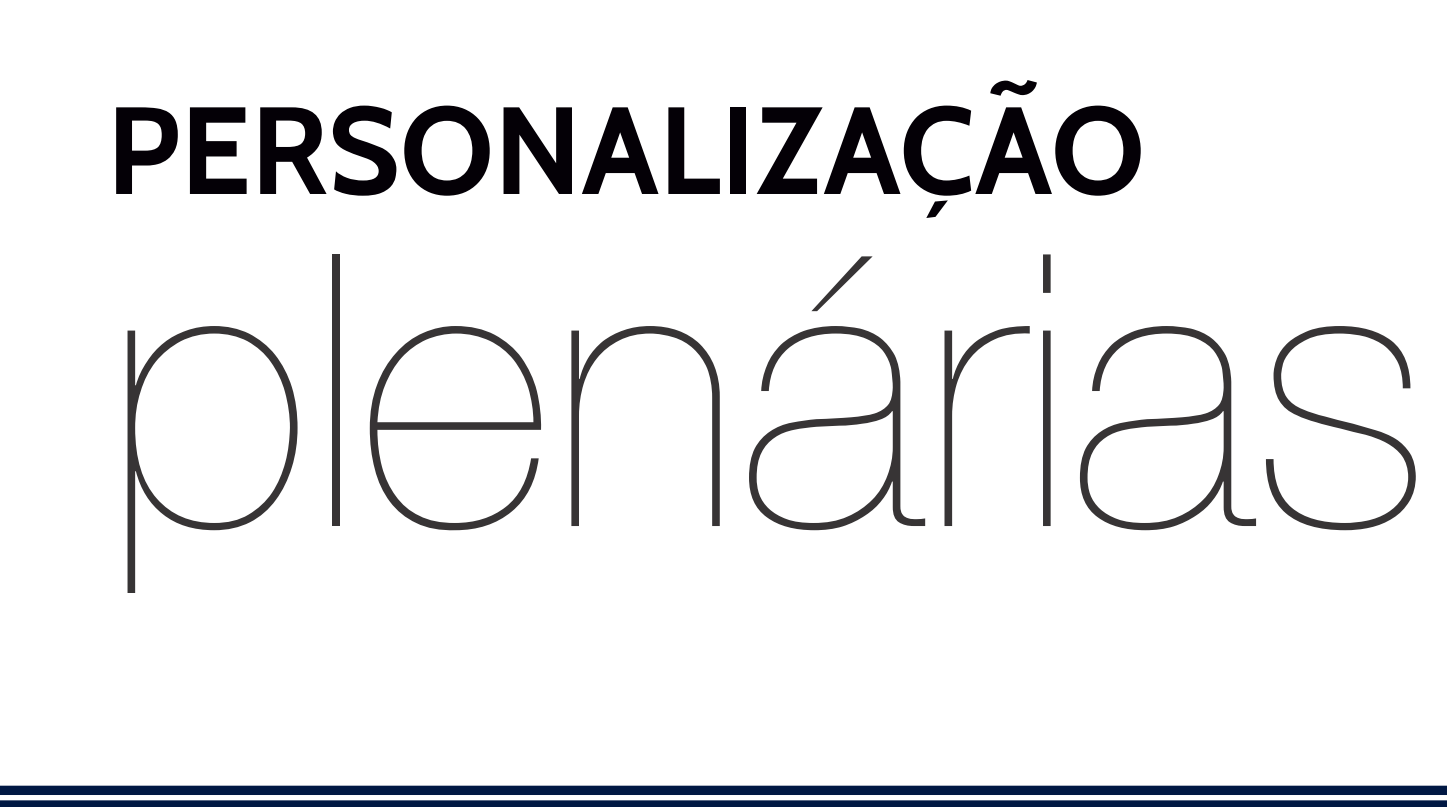

### Áreas de clique e personalização:

1) Área indicada para uso de banner.

Obs: Arquivos com recebimento em formato JPG, nas medidas indicadas.

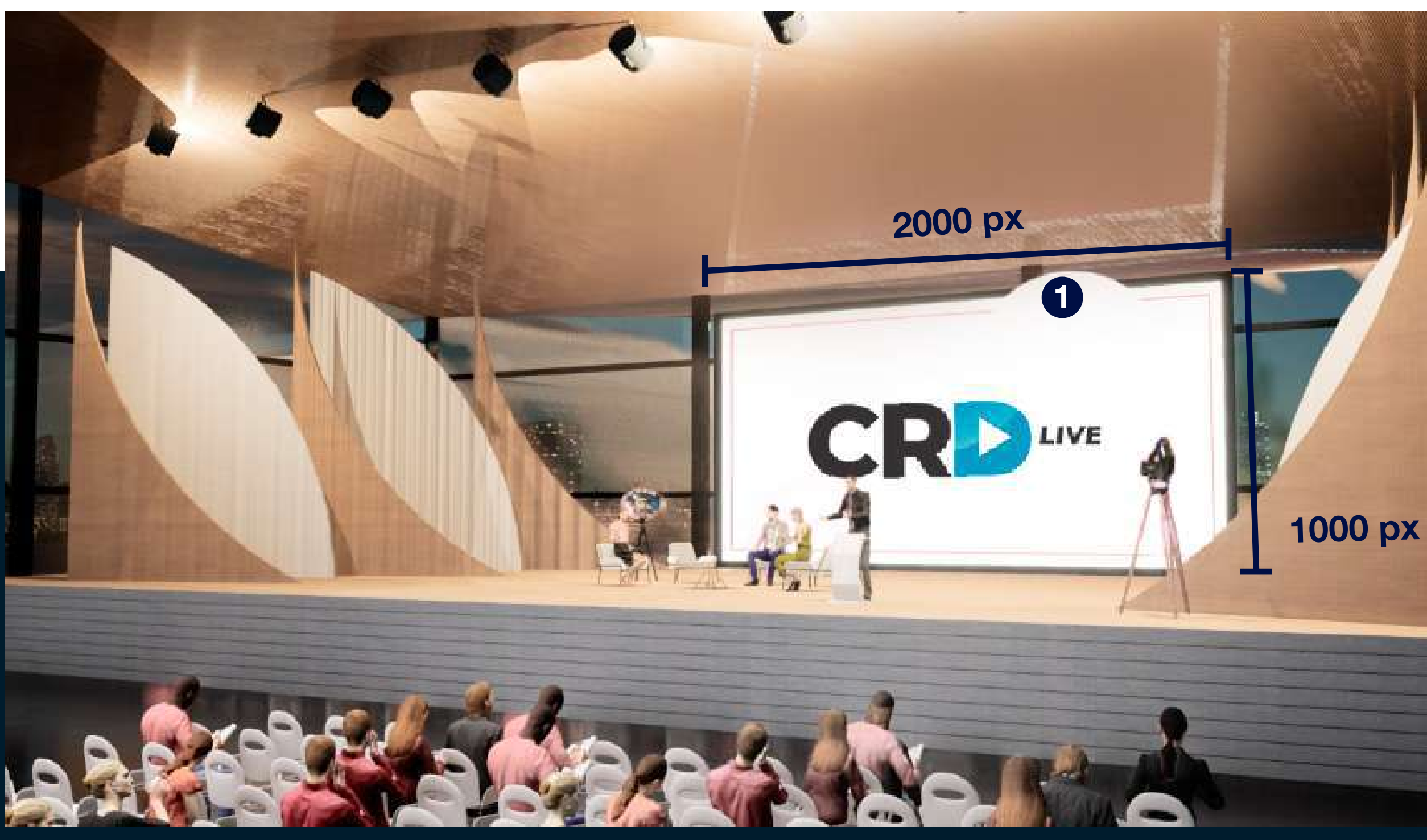

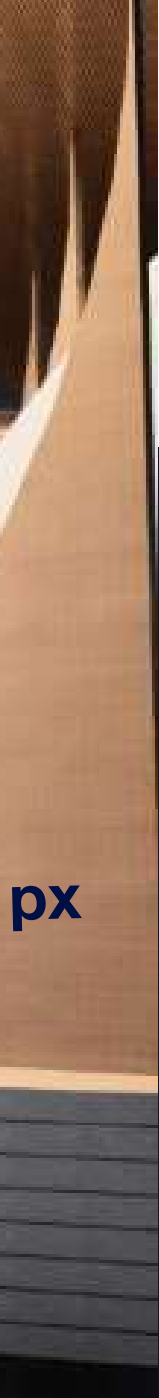

# PERSONALIZAÇÃO Denárias

### Áreas de clique e personalização:

- 1) Área indicada para uso de banner. (2000 - 1000 px altura)
- 2) Área indicada para uso de banner. (2000 - 1000 px altura)
- 3) Área indicada para uso de banner. (2000 - 1000 px altura)

Obs: Arquivos com recebimento em formato JPG, nas medidas indicadas.

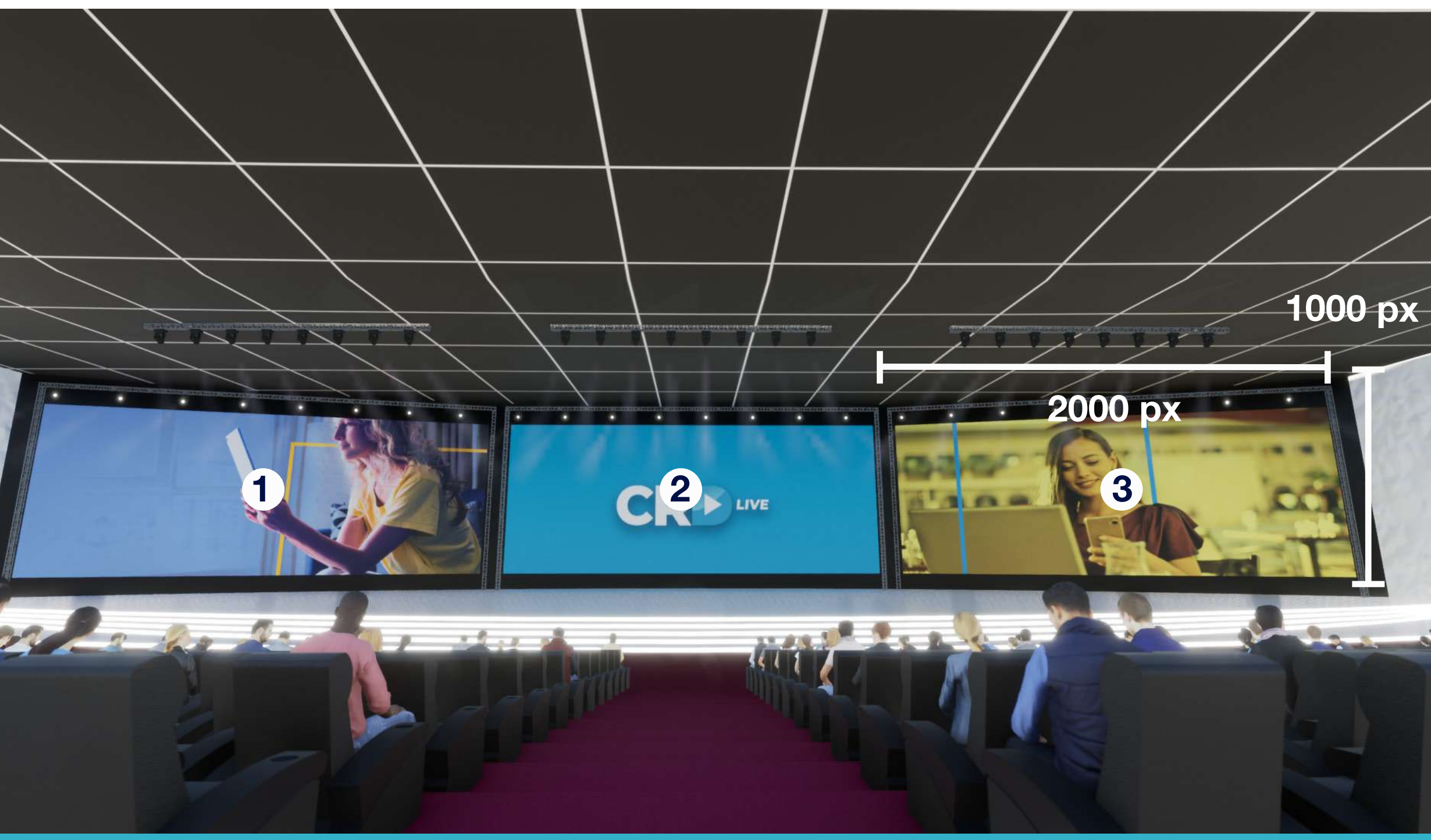

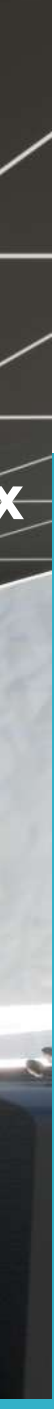

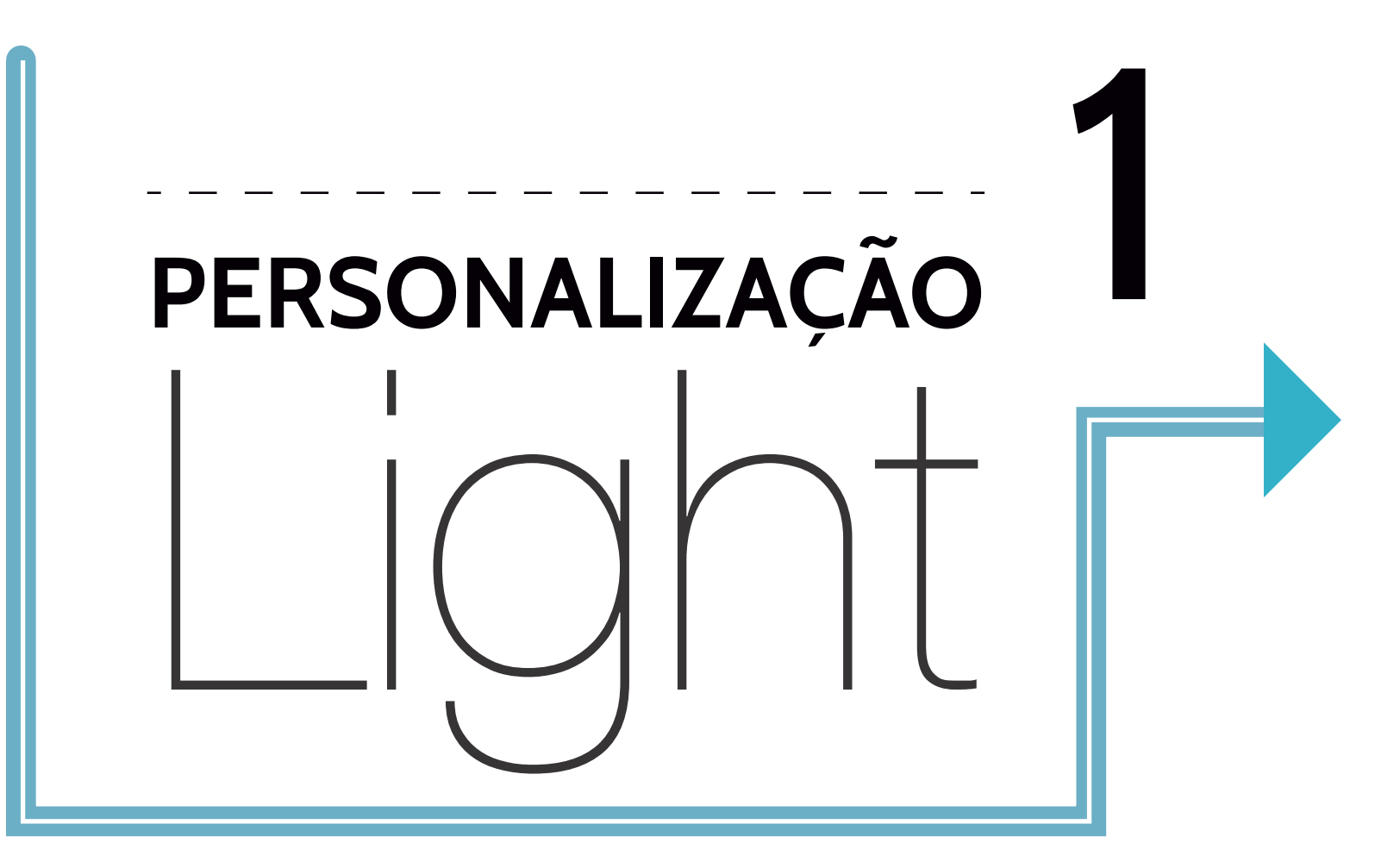

1) Tela: 2000 px - 1000 px altura Área de personalização e clique.

2) Logo/slogan: 840 px - 540 px altura Área de personalização.

3) Avatar (não personalizável) Área de clique.

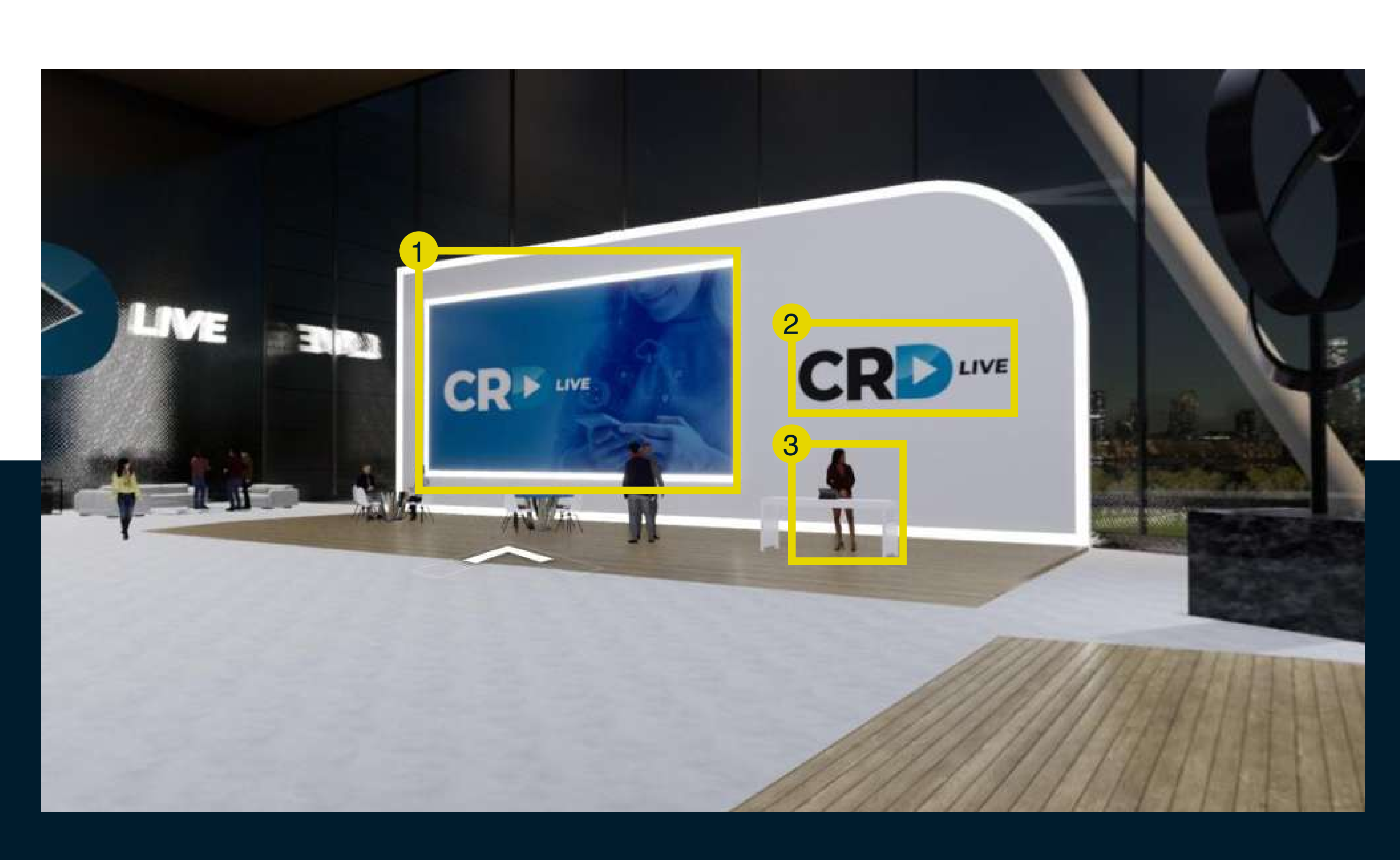

Obs: Os arquivos a serem utilizados, podem ser em formatos JPG, JPEG ou PNG, nas medidas indicadas. Funcionalidades das áreas clicáveis: direcionamento para sala de transmissão, de reunião, arquivos, links externos, quizzes e atendimentos. \*Estande com 01 uma área clicável inclusa. Para adesão de mais áreas, é necessária a contratação a parte.

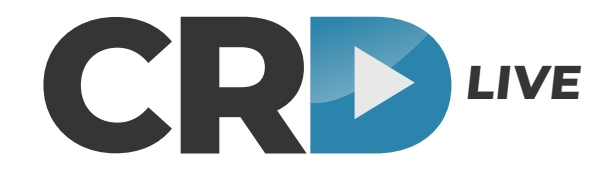

PERSONALIZAÇÃO

1) Logo: 1080 px - 660 px altura Área de personalização e clique.

2) Logo/slogan: 840 px - 540 px altura Área de personalização.

3) Tela: 2000 px - 1000 px altura Área de personalização e clique.

4) Banner/logo: 480 px - 270 px altura Area de personalização e clique.

5) Avatar (não personalizável) Área de clique.

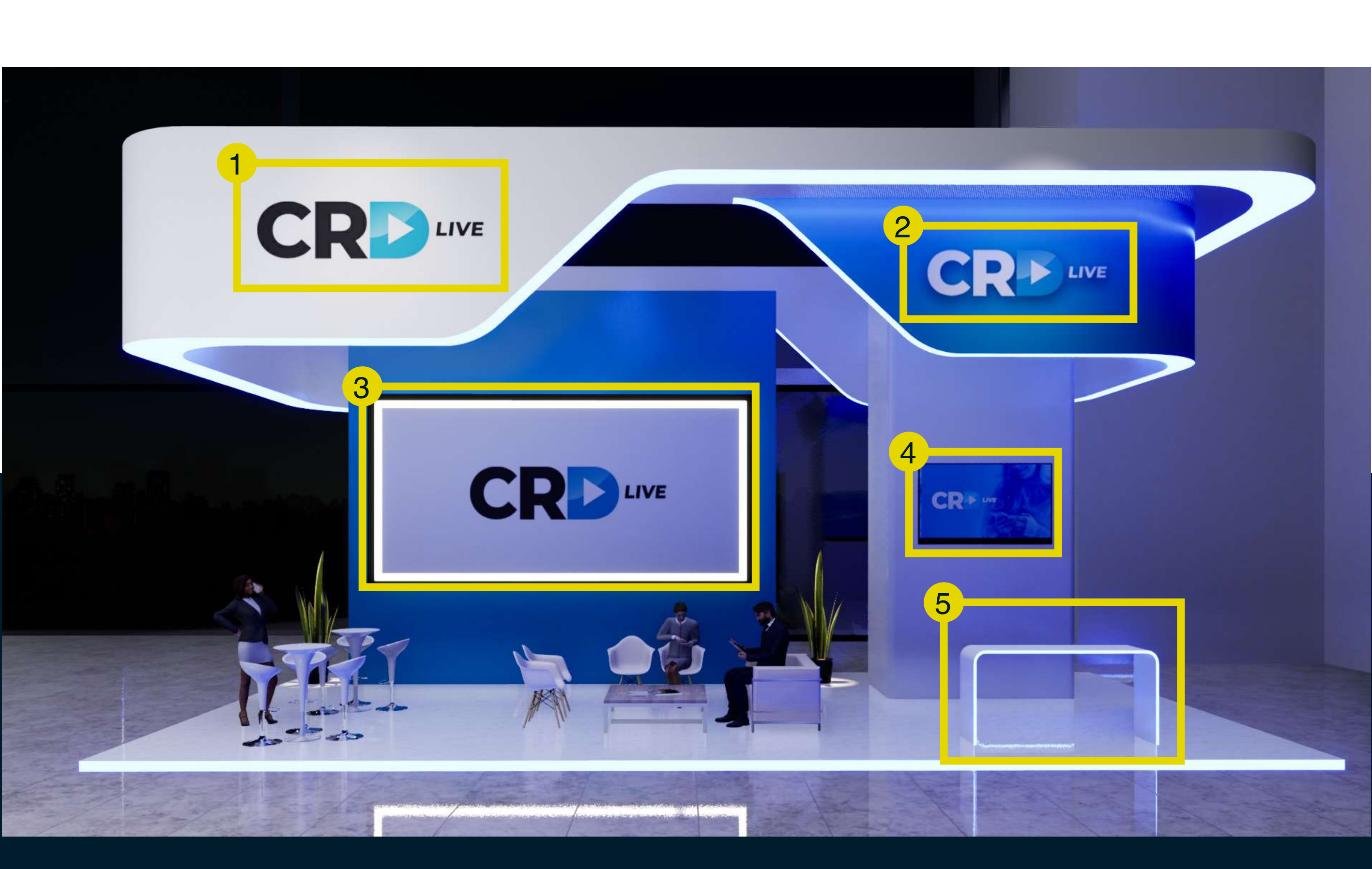

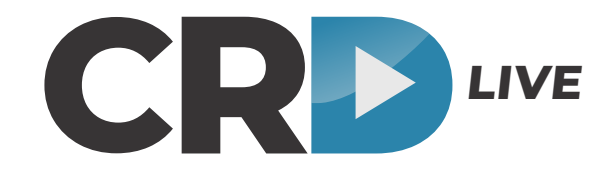

**Obs:** Os arquivos a serem utilizados, podem ser em formatos JPG, JPEG ou PNG, nas medidas indicadas. Funcionalidades das áreas clicáveis: direcionamento para sala de transmissão, de reunião, arquivos, links externos, quizzes e atendimentos.

\*Estande com 01 uma área clicável inclusa. Para adesão de mais áreas, é necessária a contratação a parte.

1) Banner: 1740 px - 1000 px altura Área de personalização e clique.

PERSONALIZĄÇÃO

2) Logo: 600 px - 1500 px altura Área de personalização e clique.

**3) Tela:** 2000 px - 1100 px altura *Área de personalização e clique.* 

**4) Tela:** 480 px - 270 px altura Área de personalização e clique.

**5) Avatar (não personalizável)** Área de clique. Obs: Os arquivos a serem utilizados, podem ser em formatos JPG, JPEG ou PNG, nas medidas indicadas. Funcionalidades das áreas clicáveis: direcionamento para sala de transmissão, de reutnião, arquivos, links externos, quizzes e atendimentos. \*Estande com 01 uma área clicável inclusa. Para adesão de mais áreas, é necessária a contratação a parte.

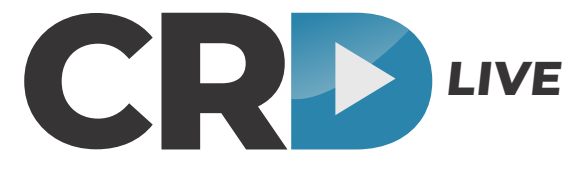

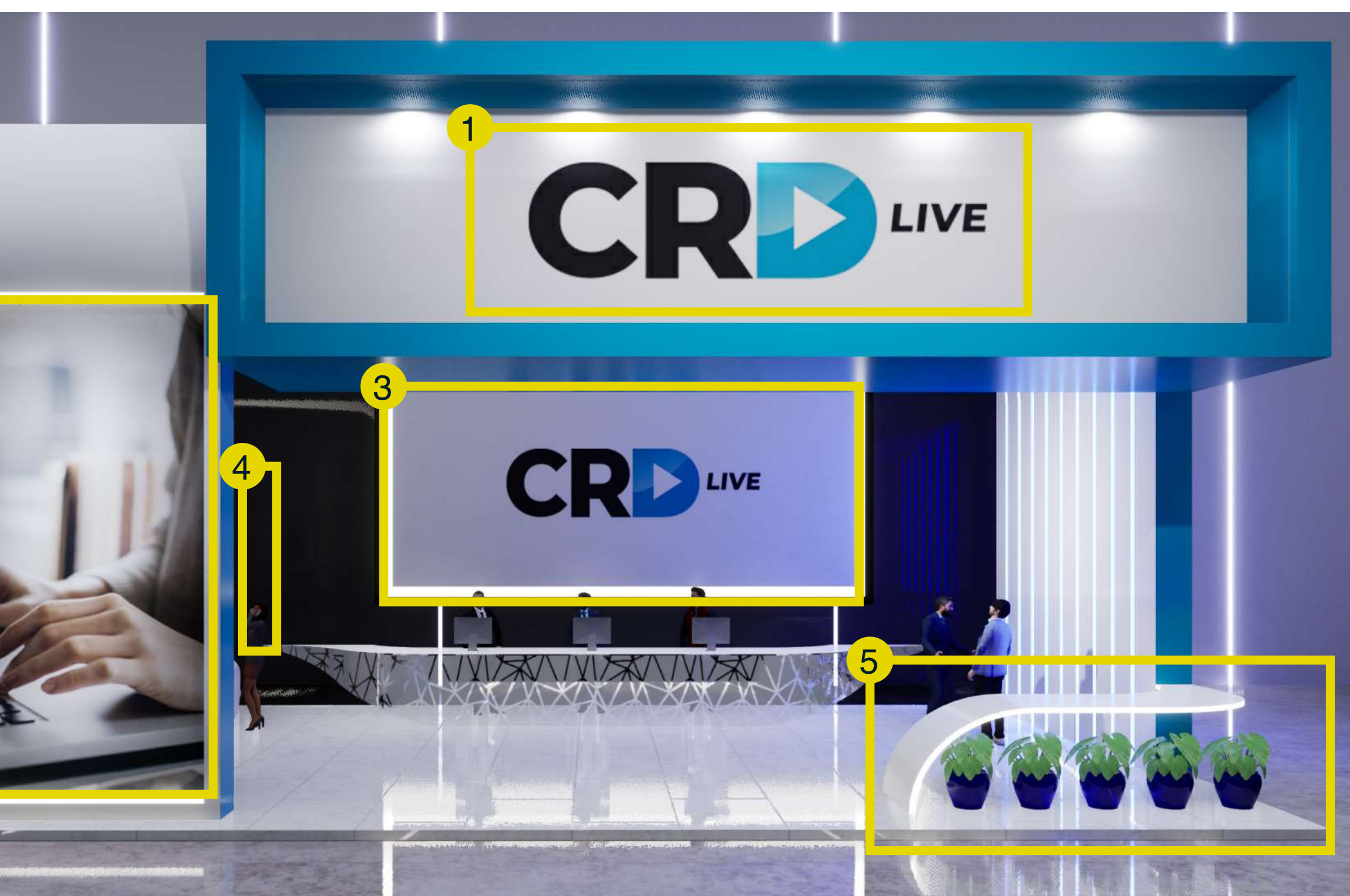

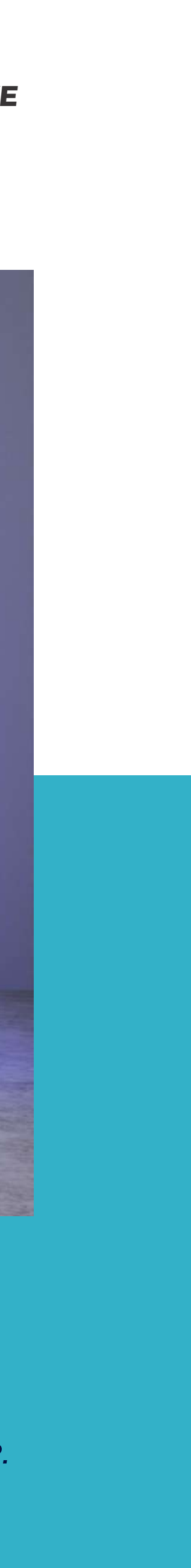

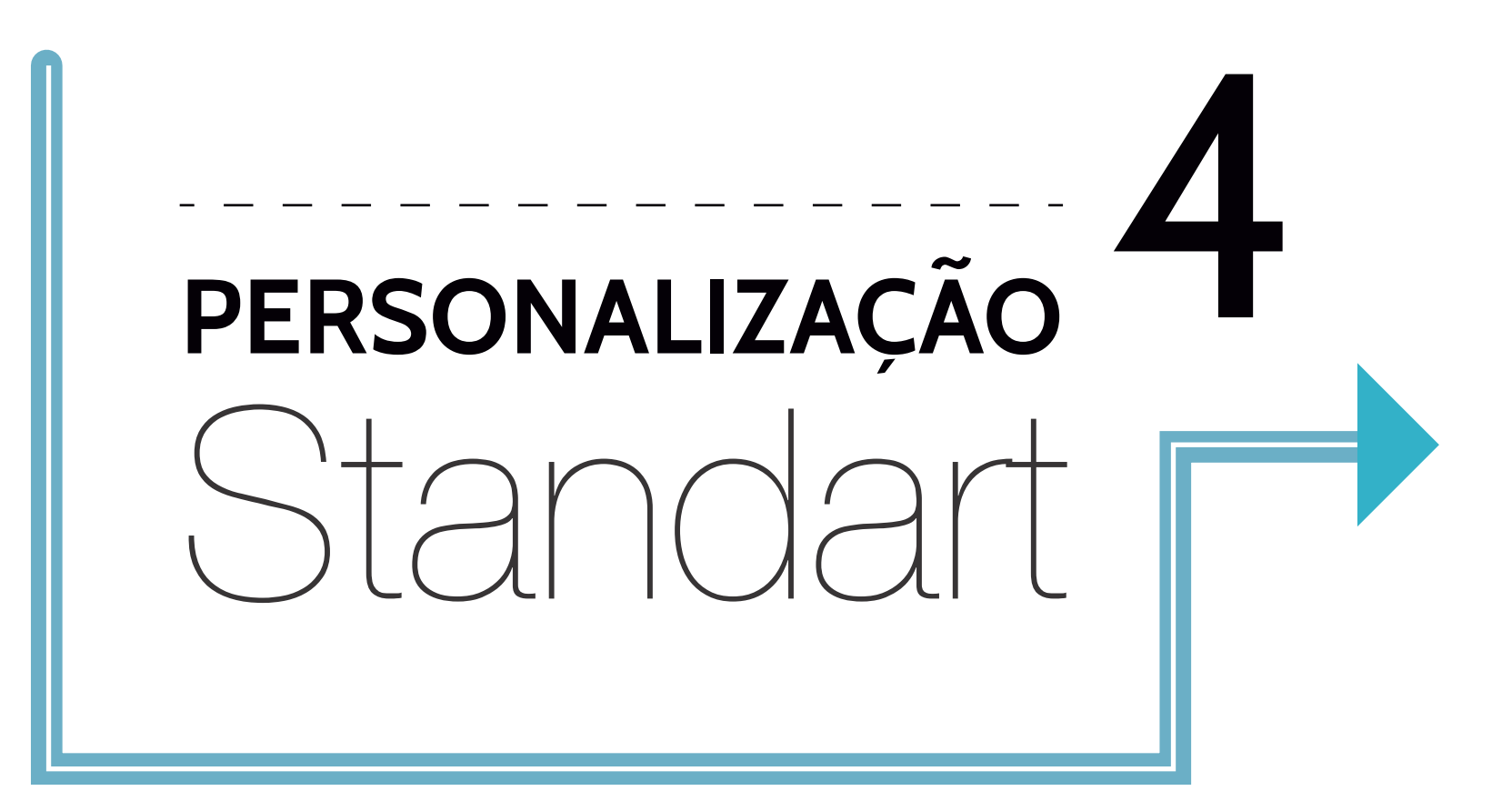

1) Logo: 900 px - 400 px altura Área de clique e personalização.

2) Banner/Logo: 2000 px - 1000 px altura Área de clique e personalização.

3) Banner/Logo: 480 px - 270 px altura Área de clique e personalização.

4) Avatar (não personalizável) Área de clique.

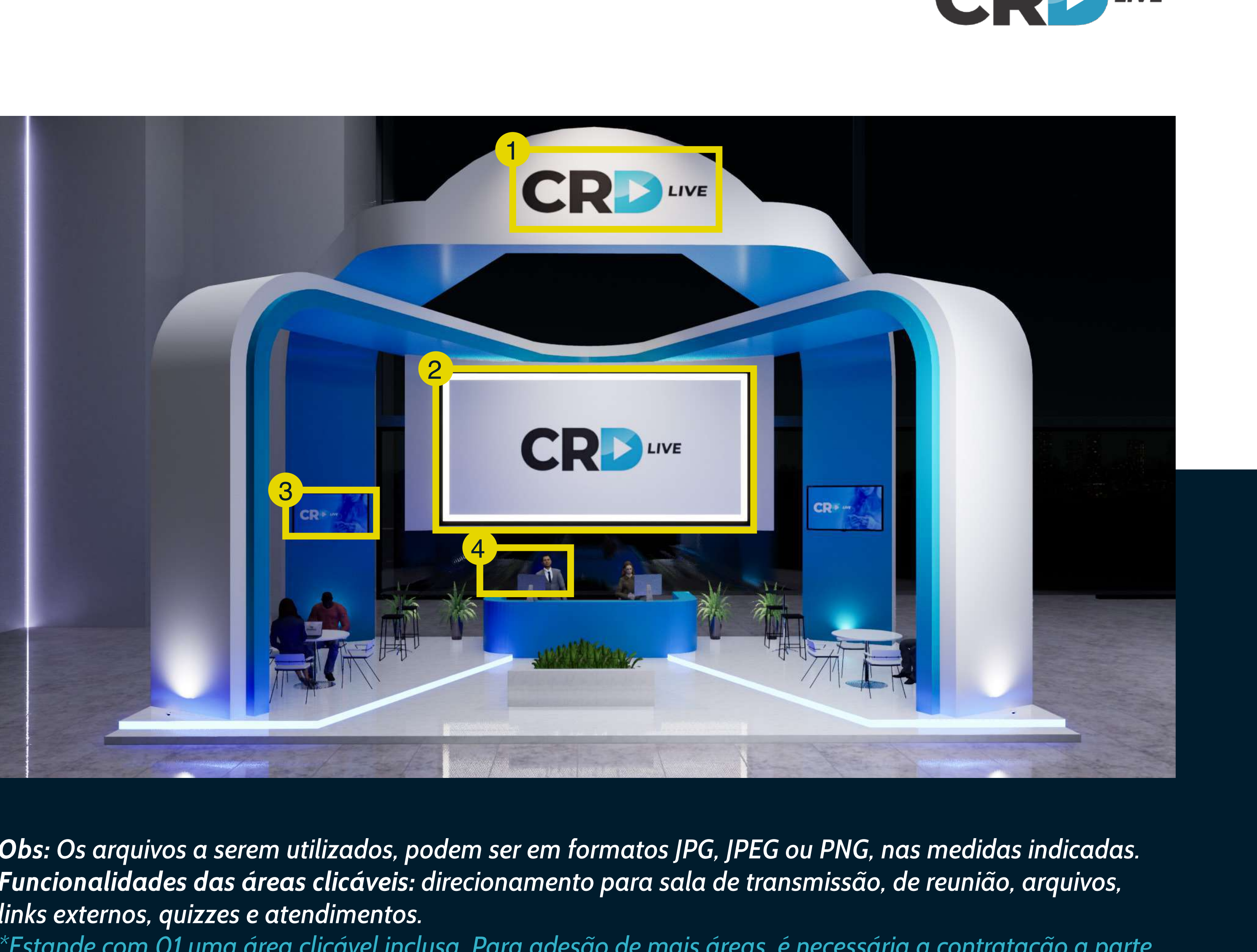

**Obs:** Os arquivos a serem utilizados, podem ser em formatos JPG, JPEG ou PNG, nas medidas indicadas. Funcionalidades das áreas clicáveis: direcionamento para sala de transmissão, de reunião, arquivos, links externos, quizzes e atendimentos. \*Estande com 01 uma área clicável inclusa. Para adesão de mais áreas, é necessária a contratação a parte.

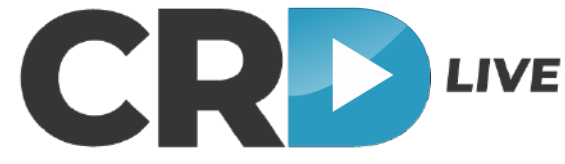

# PERSONALIZAÇÃO Standart plus

1) Logo: 1350 px - 1080 px altura Área de clique e personalização.

2) Galeria de imagens: 260 px - 380 px altura Área de clique e personalização.

3) Tela: 2000 px - 1000 px altura Área de clique e personalização.

4) Avatar (não personalizável) Àrea de clique.

Obs: Os arquivos a serem utilizados, podem ser em formatos JPG, JPEG ou PNG, nas medidas indicadas. Funcionalidades das áreas clicáveis: direcionamento para sala de transmissão, de reutnião, arquivos, links externos, quizzes e atendimentos. \*Estande com 01 uma área clicável inclusa. Para adesão de mais áreas, é necessária a contratação a parte.

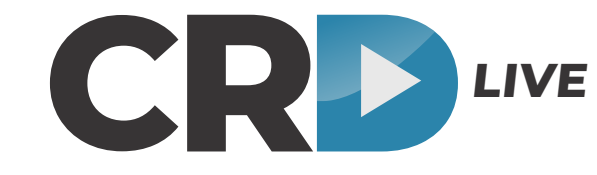

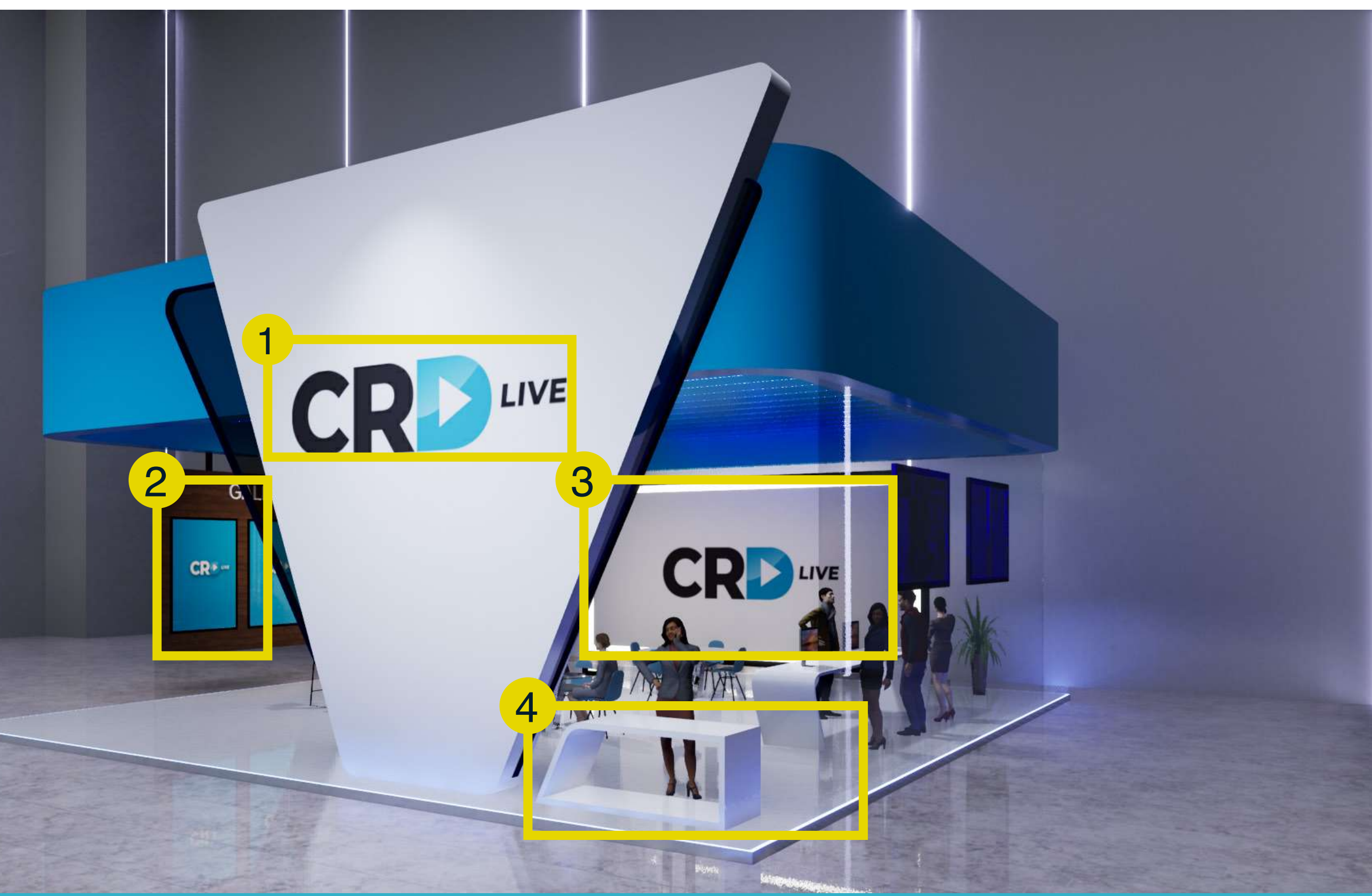

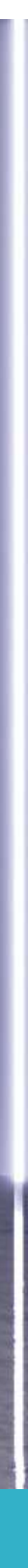

1) Logo: 800 px - 800 px altura Área de clique e personalização.

PERSONALIZAÇÃO

2) Tela: 480 px - 270 px altura Área de clique e personalização.

3) Tela: 2000 px - 1000 px altura Área de clique e personalização.

4) Logo/slogan: 600 px - 450 px altura Área de clique e personalização.

5) Avatar (não personalizável) Área de clique.

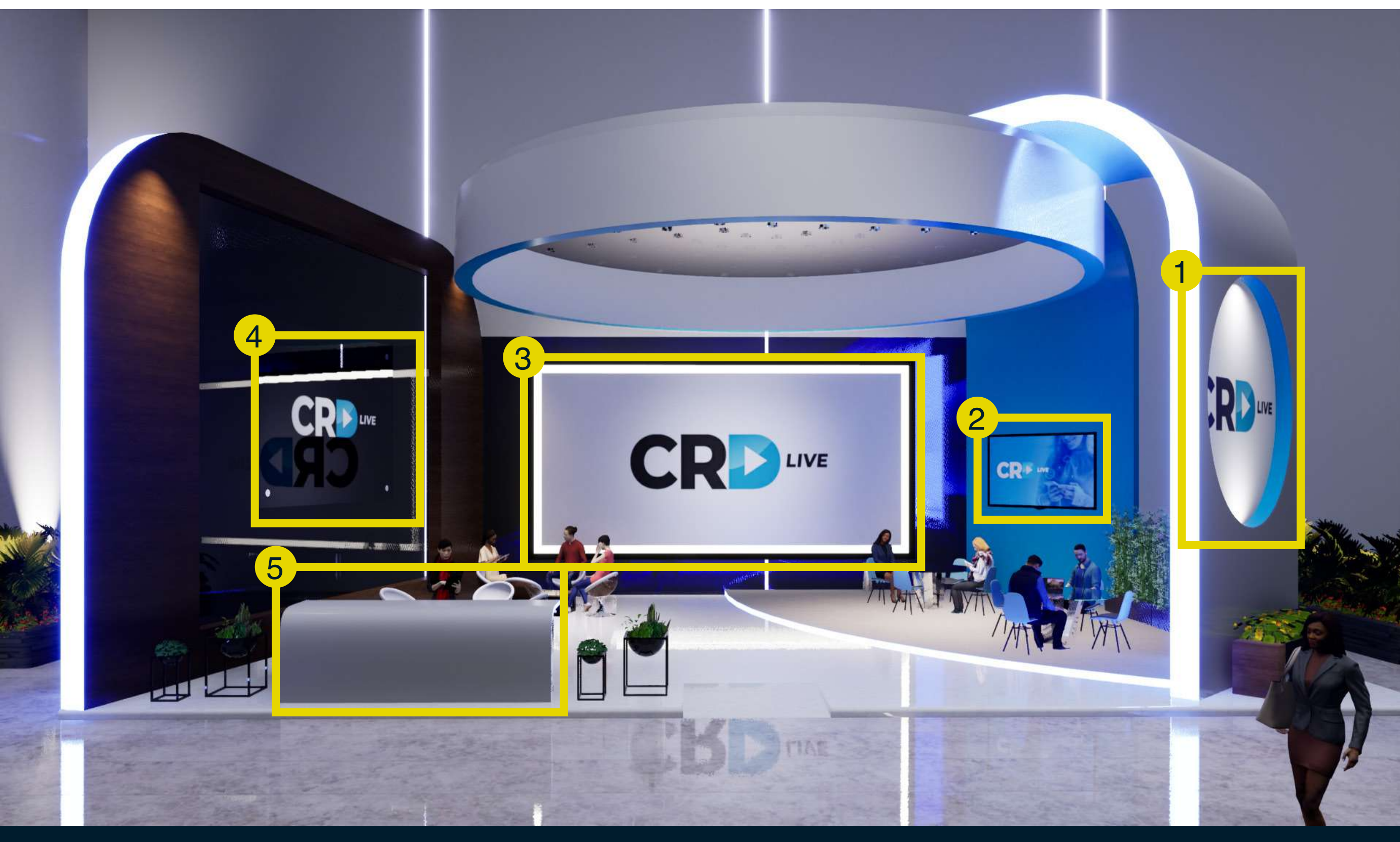

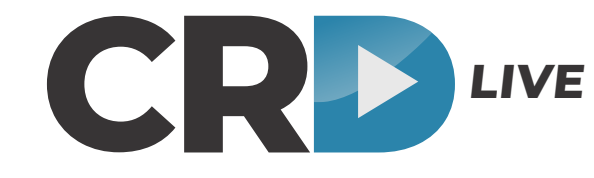

Obs: Os arquivos a serem utilizados, podem ser em formatos JPG, JPEG ou PNG, nas medidas indicadas. Funcionalidades das áreas clicáveis: direcionamento para sala de transmissão, de reunião, arquivos, links externos, quizzes e atendimentos.

\*Estande com 01 uma área clicável inclusa. Para adesão de mais áreas, é necessária a contratação a parte.

1) Logo: 2000 px - 750 px altura Área de clique e personalização.

PERSONALIZAÇÃO

2) Galeria de imagens: 260 px - 380 px altura Área de clique e personalização.

**3) Tela: 1430 px - 1100 px altura** *Área de clique e personalização.* 

**4) Avatar (não personalizável)** *Área de clique.*  Obs: Os arquivos a serem utilizados, podem ser em formatos JPG, JPEG ou PNG, nas medidas indicadas. Funcionalidades das áreas clicáveis: direcionamento para sala de transmissão, de reunião, arquivos, links externos, quizzes e atendimentos. \*Estande com 01 uma área clicável inclusa. Para adesão de mais áreas, é necessária a contratação a parte.

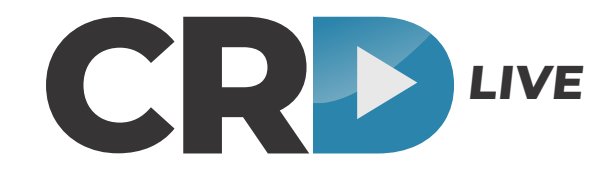

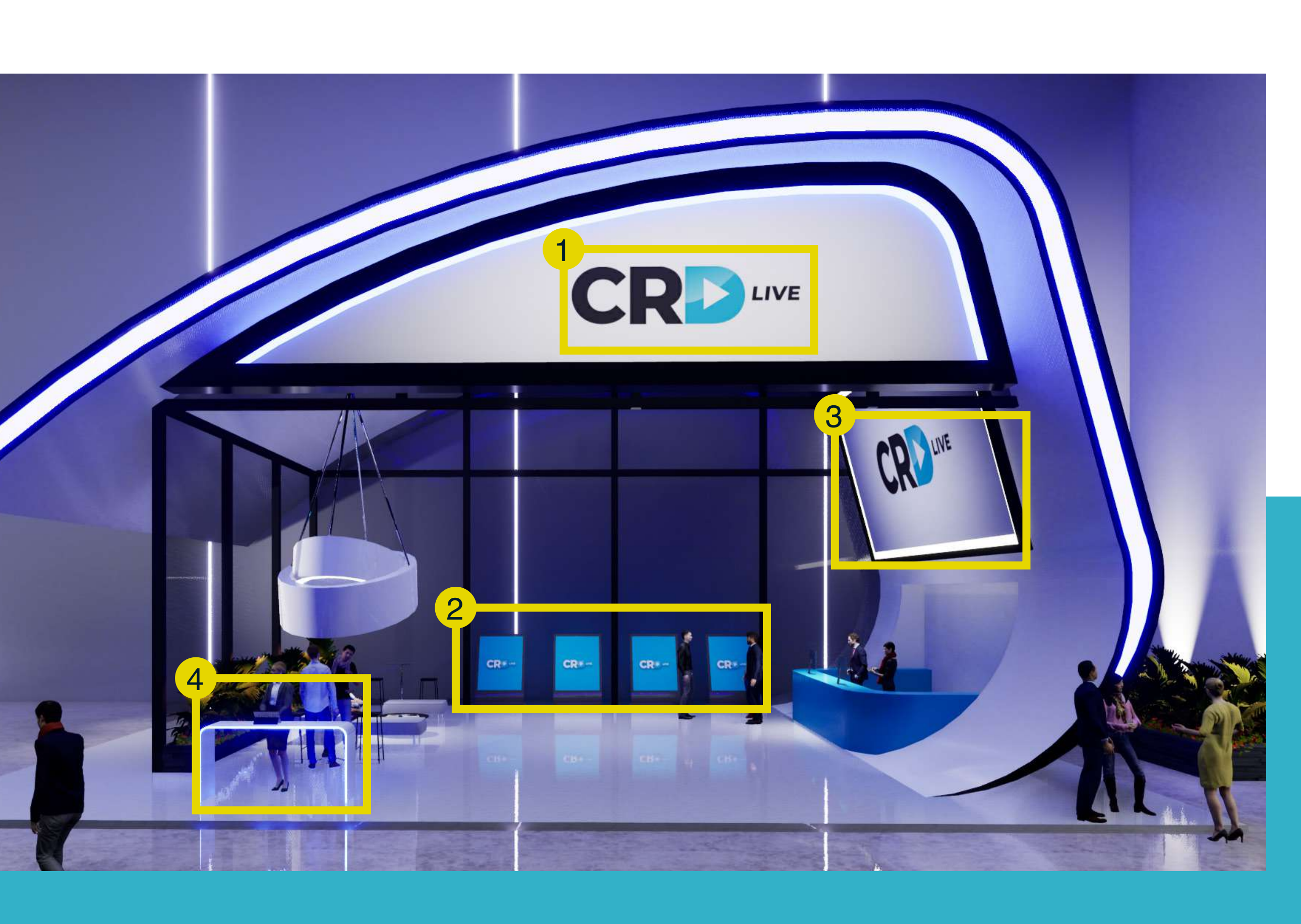